| A |  |
|---|--|
|   |  |
|   |  |

### บันทึกข้อความ

| มหาวิทเ | คณะวิศวกรร<br>ยาลัยเทคโนโล | รมศาสตร์<br>เยีราชมงคลศรี | วิชัย |
|---------|----------------------------|---------------------------|-------|
| ลขรับ   | 3467                       |                           |       |
| วันที่  | 02-07-2                    | 568                       |       |
| วลา     | 14.05                      |                           | น.    |
| ,       | 14.05                      |                           |       |

้ส่วนราชการ สำนักส่งเสริมวิชาการและงานทะเบียน มหาวิทยาลัยเทคโนโลยีราชมงคลศรีวิชัย

|     | โทรศัพท์               | ୦ ଖାଝ୍ଲାଭ ଖାଭ୦୦ | ଜାଁ <u> ର</u> ାଜାଠ E | -mail | : dev.reg@rmutsv.a | ac.th |
|-----|------------------------|-----------------|----------------------|-------|--------------------|-------|
| ที่ | <u> ୧၂ ୦୨୯୯ ଭ୩/୯୯୯</u> |                 | วันที่               | ම     | กรกฎาคม ๒๕๖๘       |       |

เรื่อง ขอแจ้งการเปิดใช้งานระบบสารสนเทศหลักสูตรเพื่อการรับรองมาตรฐานการอุดมศึกษา

(Curriculum Information System for Higher Education Accreditation: CISA)

#### เรียน คณบดี/ผู้อำนวยการวิทยาลัย

ตามหนังสือที่ อว ๐๒๐๔.๓/วด๒๑๕๓ ลงวันที่ ๒๓ มิถุนายน ๒๕๖๘ ด้วยสำนักงาน ้ปลัดกระทรวงการอุดมศึกษา วิทยาศาสตร์ วิจัยและนวัตกรรม ได้พัฒนาระบบสารสนเทศหลักสูตรเพื่อการรับรอง มาตรฐานการอุดมศึกษา (Curriculum Information System for Higher Education Accreditation: CISA) ซึ่งเปิดใช้งานอย่างเป็นทางการในวันพุธที่ ๒๕ มิถุนายน ๒๕๖๘ เป็นต้นไป โดยให้สถาบันอุดมศึกษาดำเนินการ ้จัดส่งข้อมูลหลักสูตรที่ได้พัฒนาหรือปรับปรุงตามมาตรฐานการอุดมศึกษา พ.ศ. ๒๕๖๕ เข้าสู่ระบบ CISA ิตามลิ้งก์ https://cisa.mhesi.go.th ทั้งนี้ ได้กำหนดรูปแบบการจัดส่งข้อมูลหลักสูตรให้มีความยืดหยุ่นและ ้ไม่ซ้ำซ้อนกับระบบเดิม (CHECO) ใน ๓ กรณี ได้แก่ ๑) กรณีข้อมูลหลักสูตรอยู่ในระบบ CHECO ก่อนมี การเปิดใช้ระบบ CISA สถาบันอุดมศึกษาไม่ต้องกรอกข้อมูลซ้ำในระบบ CISA โดยจะตรวจสอบผ่านระบบ CHECO ๒) กรณีหลักสูตรผ่านการรับรองแล้วแต่มีการปรับปรุงเล็กน้อย จะยังคงใช้ระบบ CHECO ได้ต่อไป จนกว่าจะมีการปรับปรุงรอบใหม่ และ ๓) กรณีจัดทำหลักสูตรใหม่หรือปรับปรุงหลักสูตรตามวงรอบ ภายหลังจากเปิดใช้ระบบ CISA ต้องกรอกข้อมูลในระบบ CISA เท่านั้น นั้น

ในการนี้ เพื่อให้คณะ/วิทยาลัย ทราบรายละเอียดเกี่ยวกับการเปิดใช้งานระบบ CISA ้สำนักส่งเสริมวิชาการและงานทะเบียน จึงขอความอนุเคราะห์ประชาสัมพันธ์การเปิดใช้งานระบบสารสนเทศ หลักสูตรเพื่อการรับรองมาตรฐานการอุดมศึกษา (Curriculum Information System for Higher Education Accreditation: CISA) ดังรายละเอียดที่แนบมาพร้อมหนังสือฉบับนี้

จึงเรียนมาเพื่อโปรดทราบและดำเนินการในส่วนที่เกี่ยวข้อง

เรียน คณบดี -เพื่อโปรดพิจารณา สำนักส่งเสริมวิชาการและงานทะเบียน ขอแจ้งการเปิดใช้งานระบบ สารสนเทศหลักสูตรเพื่อการรับรองมาตรฐานการอุดมศึกษา (Curriculum Information System for Higher Education Accreditation: CISA) -เห็นควรมอบงานหลักสูตรดำเนินการ

(min P

(ผู้ช่วยศาสตราจารย์จีระศักดิ์ เพียรเจริญ) ผู้อำนวยการสำนักส่งเสริมวิชาการและงานทะเบียน

Womm 3/7/2568

ทราบและมอบ

| 2568                                  | สวท. |
|---------------------------------------|------|
| <sup>เลขรบ</sup><br>วันที่ 24/06/2568 | 24/6 |
| เวลา 12.01 น.                         | 13 3 |

สวท.1342 24/6/2568 13.38 น.

กระทรวงการอุดมศึกษา วิทยาศาสตร์ วิจัยและนวัตกรรม ถนนศรีอยุธยา ราชเทวี กทม. ๑๐๔๐๐

๒๓ มิถุนายน ๒๕๖๘

สอ.วิชาการ 1102 25 มิ.ย. 2568 11.59 น.

เรื่อง แจ้งเปิดใช้งานระบบ CISA

เรียน อธิการบดีมหาวิทยาลัยเทคโนโลยีราชมงคลศรีวิชัย

สิ่งที่ส่งมาด้วย ด. แนวทางการจัดส่งข้อมูลหลักสูตรให้ สป.อว. ผ่านระบบ CHECO และ CISA จำนวน ด ฉบับ

๒. คู่มือการใช้งานระบบ CISA จำนวน ๑ ฉบับ

ตามที่สำนักงานปลัดกระทรวงการอุดมศึกษา วิทยาศาสตร์ วิจัยและนวัตกรรม ได้พัฒนาระบบ สารสนเทศหลักสูตรเพื่อการรับรองมาตรฐานการอุดมศึกษา (Curriculum Information System for Higher Education Accreditation: CISA) เพื่อการบริหารสารสนเทศหลักสูตรและรองรับการดำเนินการรับรอง มาตรฐานการอุดมศึกษาในหลักสูตรการศึกษาตามขั้นตอนที่กำหนดไว้ในประกาศคณะกรรมการมาตรฐาน การอุดมศึกษา เรื่อง การรับรองมาตรฐานการอุดมศึกษาของหลักสูตรการศึกษาในสถาบันอุดมศึกษา พ.ศ. ๒๕๖๘ ลงวันที่ ๒๗ พฤษภาคม ๒๕๖๘ โดยได้จัดประชุมชี้แจง/อบรมแก่ผู้เกี่ยวข้อง และได้เวียนแจ้งให้ สถาบันอุดมศึกษาเสนอรายชื่อผู้ดูแลระบบ (Admin) นั้น

สำนักงานปลัดกระทรวงการอุดมศึกษาฯ ขอแจ้งให้สถาบัน อุดมศึกษาทราบว่า ระบบ CISA จะเปิดให้ใช้งานอย่างเป็นทางการในวันพุธที่ ๒๕ มิถุนายน ๒๕๖๘ เป็นต้นไป ในการนี้ จึงขอให้สถาบันอุดมศึกษา ดำเนินการจัดส่งข้อมูลหลักสูตรที่ได้พัฒนาหรือปรับปรุงตามมาตรฐานการอุดมศึกษา พ.ศ. ๒๕๖๕ เข้าสู่ระบบ CISA ตามลิงก์ https://cisa.mhesi.go.th</u> ทั้งนี้ ได้กำหนดรูปแบบการจัดส่งข้อมูลหลักสูตรให้มีความยึดหยุ่น และไม่ซ้ำซ้อนกับระบบเดิม (CHECO) ใน ๓ กรณี ได้แก่ ๑) กรณีข้อมูลหลักสูตรอยู่ในระบบ CHECO ก่อนมีการเปิดใช้ ระบบ CISA สถาบันอุดมศึกษาไม่ต้องกรอกข้อมูลซ้ำในระบบ CISA โดยจะตรวจสอบผ่านระบบ CHECO ๒) กรณีหลักสูตรผ่านการรับรองแล้วแต่มีการปรับปรุงเล็กน้อย จะยังคงใช้ระบบ CHECO ได้ต่อไปจนกว่าจะมี การปรับปรุงรอบใหม่ และ ๓) กรณีจัดทำหลักสูตรใหม่หรือปรับปรุงหลักสูตรตามวงรอบภายหลังจากเปิดใช้ ระบบ CISA ต้องกรอกข้อมูลในระบบ CISA เท่านั้น รายละเอียดตามสิ่งที่ส่งมาด้วย ๑ และสถาบันฯ สามารถศึกษา การใช้งานระบบ CISA ได้จากคู่มือการใช้งานระบบ CISA รายละเอียดตามสิ่งที่ส่งมาด้วย ๒

จึงเรียนมาเพื่อโปรดทราบและดำเนินการต่อไปด้วย จะขอบคุณยิ่ง

ขอแสดงความนับถือ Hundmin 201 an. milan. - Westinner - NIV SU.OS. 100 millionus: UU (ISA HA PHILMET. W CHECO (นายวันนี้ นนท์ศิริ) างประกอง เกรา เรารายาง ผู้ตรวจราชการกระทรวง ปฏิบัติราชการแทน ปลัดกระทรวงการอุดมศึกษา วิทยาศาสตร์ วิจัยและนวัตกรรม 25 \$ 2068 สิ่งที่ส่งมาด้วย ๑-๒

สำนักงานปลัดกระทรวงการอุดมศึกษาฯ กองยกระดับคุณภาพการจัดการศึกษาระดับอุดมศึกษา โทรศัพท์ ๐ ๒๐๓๙ ๕๖๒๙ - ๕๖๓๑, ๕๖๑๑ ๐ ๒๐๓๙ ๕๖๓๔ - ๕๖๓๕

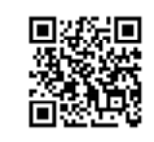

https://shorturl.at/wJZfi

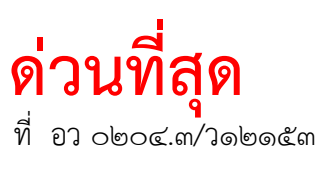

#### แนวทางการจัดส่งข้อมูลหลักสูตรให้ สป.อว. ผ่านระบบ CHECO และ CISA เพื่อตรวจสอบ รับรองฯ ตามประกาศ เรื่อง การรับรองมาตรฐานการอุดมศึกษาของหลักสูตรการศึกษาใน สถาบันอุดมศึกษา พ.ศ. ๒๕๖๘

เพื่อช่วยให้การจัดส่งหลักสูตรของสถาบันอุดมศึกษาในระบบ CHECO และ CISA มีความเป็นระบบ ไม่ซ้ำซ้อน และสอดคล้องกับนโยบายด้านดิจิทัลของ สป.อว. ในการใช้ระบบ CISA ร่วมกับ AI เพื่อยกระดับ คุณภาพการบริหารจัดการหลักสูตรของสถาบันอุดมศึกษา จึงขอชี้แจงแนวทางการดำเนินการ ดังนี้

#### ๑. กรณีหลักสูตรได้นำเข้าข้อมูลในระบบ CHECO ก่อนการประกาศใช้ระบบ CISA

- ไม่ต้องกรอกข้อมูลซ้ำในระบบ CISA
- สป.อว. จะดำเนินการตรวจสอบตาม หลักเกณฑ์ตามประกาศฉบับใหม่ ได้แก่ การพิจารณาความ สอดคล้องของหลักสูตรตามมาตรฐานหลักสูตร ๘ ประเด็น (ข้อ ๕.๑) การออกแบบและผลลัพธ์ การเรียนรู้ (ข้อ ๕.๒) และการดำเนินการจัดการศึกษาของหลักสูตร (ข้อ ๕.๓)
- มีการใช้ AI ร่วมในการวิเคราะห์เนื้อหาหลักสูตรเพื่อประกอบการตรวจสอบๆ
- สป.อว. จะมีหนังสือแจ้งผลการตรวจสอบฯ ไปยังสถาบันอุดมศึกษา และกดรับรองฯ ผ่านระบบ CHECO
- หากมีข้อเสนอแนะให้แก้ไข ทาง สป.อว. จะส่งคืนหลักสูตรให้แก่สถาบันอุดมศึกษา เพื่อปรับปรุงและ ส่งกลับให้สป.อว. ภายในระบบ CHECO จนกว่าจะผ่านการรับรอง โดยไม่ต้องไปเริ่มใหม่ในระบบ CISA
- หากสถาบันประสงค์จะย้ายหลักสูตรที่กรอกข้อมูลไว้ในระบบ CHECO ไปรับการตรวจสอบในระบบ CISA ขอให้ทำหนังสือแจ้งขอลบหลักสูตรดังกล่าวออกจากระบบ CHECO เพื่อป้องกันข้อมูลซ้ำซ้อน และโปรดระบุวันที่ที่ได้ส่งหลักสูตรให้ สป.อว. (ผ่านระบบ CHECO หรือทางเอกสาร) ในเอกสารหลักสูตร ที่ส่งในระบบ CISA ด้วย เพื่อให้ สป.อว. ตรวจสอบการแจ้งหลักสูตรก่อนเปิดสอน ตามมาตรา ๕๕ แห่ง พ.ร.บ. อุดมศึกษา พ.ศ. ๒๕๖๒

#### ษ. กรณีหลักสูตรที่มีการปรับปรุงเล็กน้อย (ไม่ถึงขั้นปรับปรุงตามรอบ) หลังจากผ่านการรับรองในระบบ CHECO ตามข้อ ๑

- ให้ดำเนินการ ปรับปรุงในระบบ CHECO ต่อไปจนกว่าจะมีการปรับปรุงหลักสูตรตามวงรอบ หรือ มีการเปลี่ยนแปลงสาระสำคัญของหลักสูตร
- เมื่อมีการปรับปรุงตามรอบใหม่ สถาบันจะต้อง ย้ายการดำเนินการไปยังระบบ CISA

#### ๓. กรณีการจัดทำหลักสูตรใหม่หรือการปรับปรุงหลักสูตรตามวงรอบ หลังจากที่ระบบ CISA เปิดใช้งานอย่าง เป็นทางการ

- ไม่สามารถดำเนินการผ่านระบบ CHECO ได้อีกต่อไป
- ต้องจัดทำและกรอกข้อมูลหลักสูตรในระบบ CISA เท่านั้น
- กรณีเป็นหลักสูตรปรับปรุง ระบบ CISA จะมีการเชื่อมโยงรหัสหลักสูตรเดิมจาก CHECO ให้เลือกเพื่อใช้ ในการดำเนินการปรับปรุง

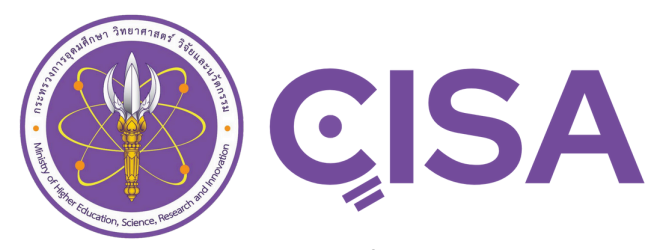

ระบบสารสนเทศหลักสูตรเพื่อการรับรองมาตรฐานการอุดมศึกษาในหลักสูตรการศึกษา Curriculum Information System for Higher Education Accreditation

Document last updated on: 09/11/2024

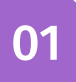

# MHESI-CISA Introduction

ระบบ MHESI-CISA (Curriculum Information System for Higher Education Accreditation) เป็นระบบสารสนเทศที่ออกแบบมาเพื่อสนับสนุนการรับรองมาตรฐานการอุดมศึกษาและพัฒนาคุณภาพ การศึกษาในประเทศไทย โดยทำหน้าที่รวบรวมและจัดเก็บข้อมูลหลักสูตรของสถาบันอุดมศึกษาอย่างครบ ถ้วนและทันสมัย ช่วยติดตามและตรวจสอบการปฏิบัติตามมาตรฐานอุดมศึกษา ลดขั้นตอนและความซ้ำ ซ้อนในการบันทึกข้อมูล และส่งเสริมการใช้ทรัพยากรอย่างมีประสิทธิภาพ นอกจากนี้ ระบบยังช่วยเผย แพร่ข้อมูลสำคัญเพื่อสนับสนุนการตัดสินใจเชิงนโยบายและพัฒนาคุณภาพหลักสูตรให้สอดคล้องกับความ ต้องการของประเทศและมาตรฐานสากล

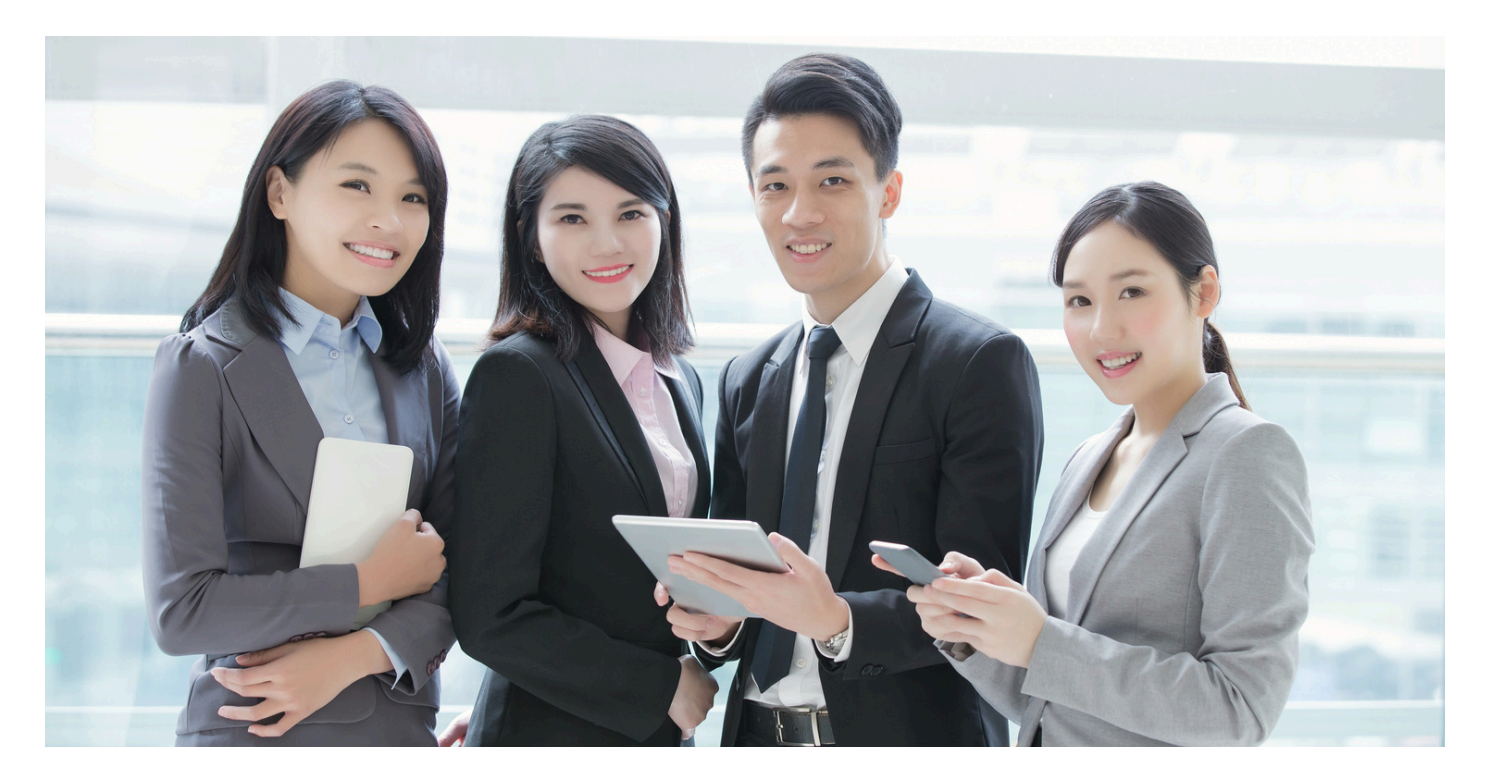

02 เริ่มต้นใช้งาน

คลิกลิงก์ <u>https://cisa.mhesi.go.th</u> เพื่อเข้าสู่ระบบสารสนเทศหลักสูตรเพื่อการรับรองมาตรฐานการ อุดมศึกษาในหลักสูตรการศึกษา โดย Login เข้าสู่ระบบผ่าน Application ThaiD จากสมาร์ทโฟน ซึ่งมีขั้นตอนการ ติดตั้งและการลงทะเบียนเพื่อยืนยันตัวตนดังนี้

### ขั้นตอนการติดตั้งและลงทะเบียน ThaiD

ดาวน์โหลด Application ThaiD

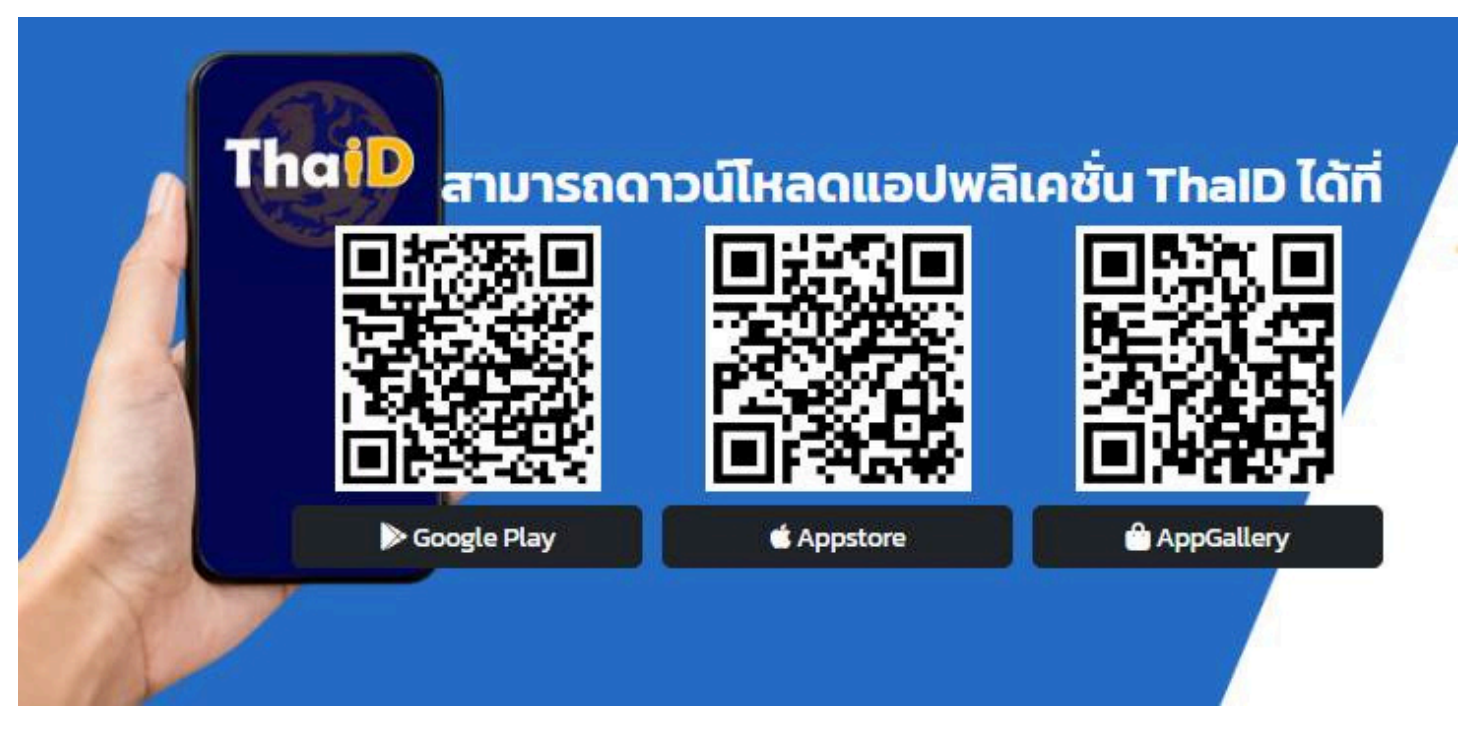

**ลงทะเบียนยืนยันตัวตน**ผ่าน Application ThaiD

# 8 ขั้นตอนง่ายๆ <u>ด้วยตนเอง</u>

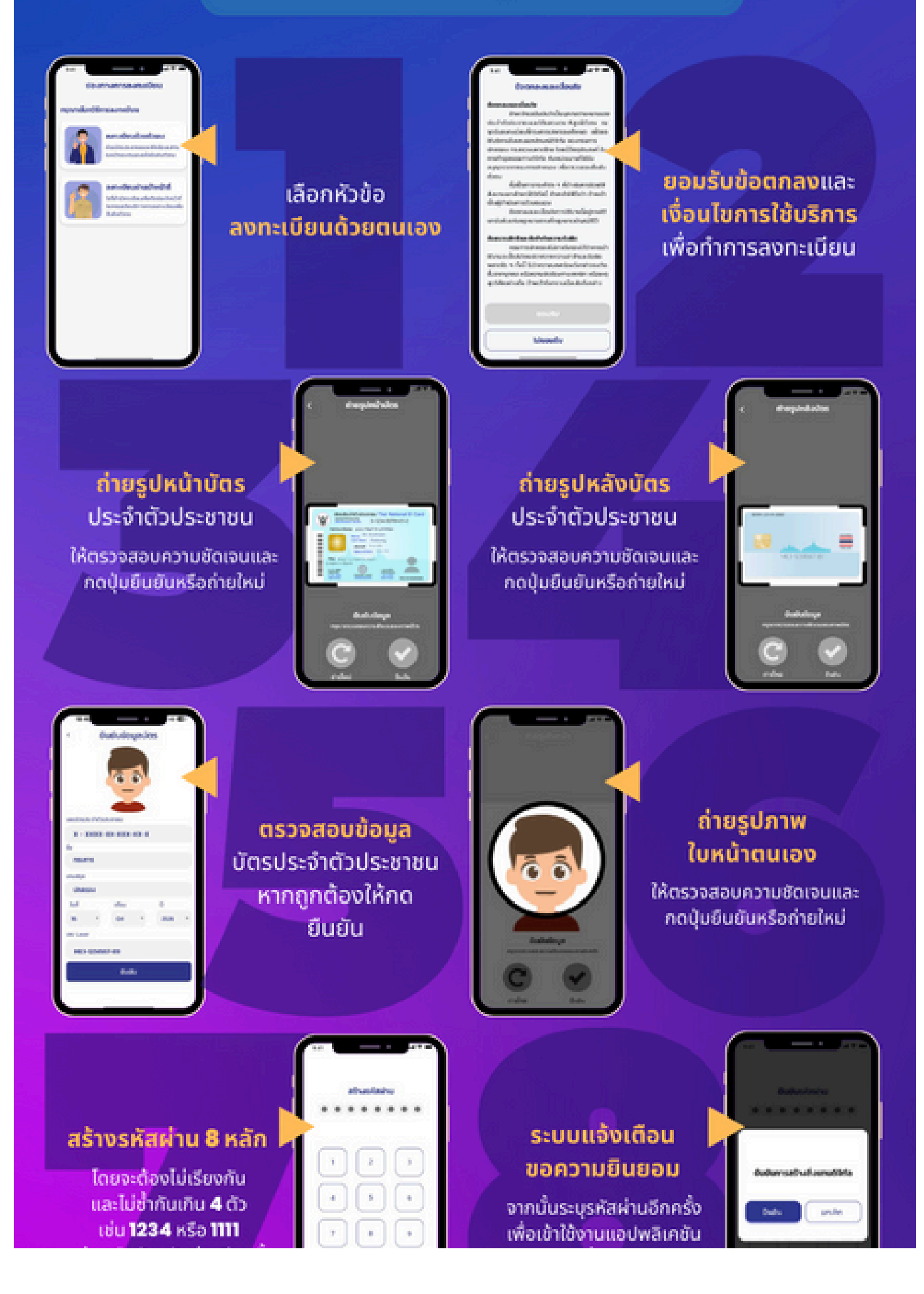

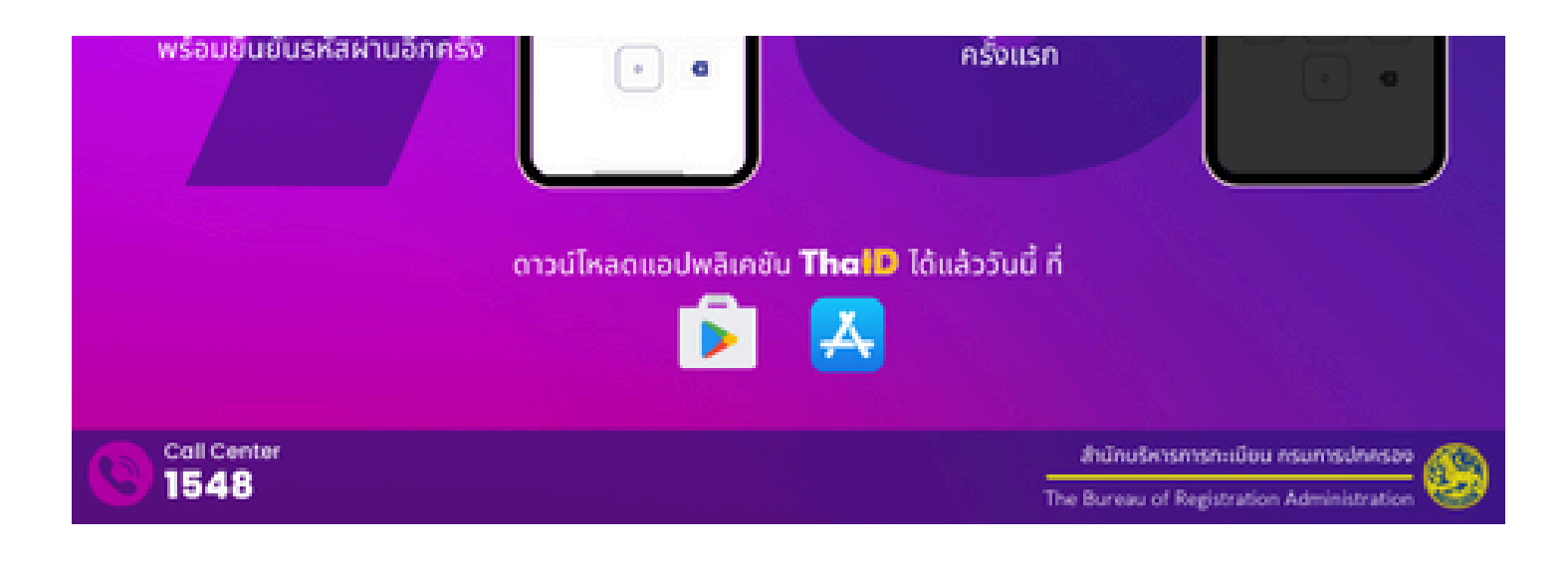

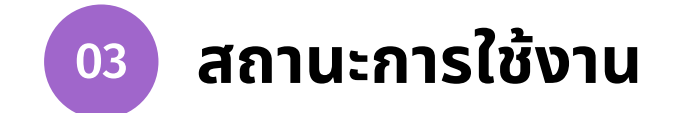

### ใช้งานสถานะ Admin

สิทธิ์การใช้งานในสถานะ ผู้ดูแลระบบระดับสถาบันอุดมศึกษา สามารถเพิ่มสิทธิ์การใช้งานให้กับผู้ดูแล หลักสูตรได้ดังขั้นตอนต่อไปนี้

### เพิ่มผู้ใช้งานระบบ

- 1. คลิก**เลือกสถานะ**
- คลิกแถบเมนูตั้งค่า > ผู้ใช้งานระบบ
- คลิก เพิ่มผู้ใช้งานระบบ หรือ ค้นหาเลขบัตรประชาชน

| MHESI-CISA «           |             |                    | 1            | ผู้ดูแลระบบ | บระดับสถาบันอุดม | เศึกษา (หลัก) : มหาวิท | ายาลัยขอนแก่น |            | • €         | FRefresh Rol | •          | € ₽         |
|------------------------|-------------|--------------------|--------------|-------------|------------------|------------------------|---------------|------------|-------------|--------------|------------|-------------|
| หน้าแรก                | ความปลอดภั  | ie / ผู้ใช้งานระบบ |              |             |                  |                        |               |            |             |              |            |             |
| 🝧 ข้อมูลหลัก 👻         | ผู้ใช้งานระ | ະບບ                |              |             |                  |                        |               | List Vi    | ew          |              |            |             |
| - คณะ                  | v           |                    |              |             |                  | 3                      | 🗠 เพิ่มผ้     | ใช้งานระบบ |             | ค้นหาเลข     | เบ้ตรประช  | ภชน Q       |
| - สาขา                 |             |                    |              |             |                  |                        |               |            |             |              |            |             |
| 🔹 ตั้งค่า 👻            | ลำดับ       | บัตรประชาชน        | ชื่อ-สกุล(ไท | /ย)         | ชื่อ             | อ-สกุล(อังกฤษ)         |               | อีเมล      | ↓<br>Grid V | สถานะ<br>iew | ,          | ดำเนินการ   |
| - ผู้ใช้งานระบบ 2      | 1           | 44xxxxxxxx4        |              |             |                  |                        |               |            |             | Activ        | ,          | 0           |
| หลักสูตร               | 2           | 34xxxxxxxx3        |              |             |                  |                        |               |            |             | Activ        | •          | 0           |
| - ทั้งหมด              | 3           | 39xxxxxxxx5        |              |             |                  |                        |               |            |             | Activ        | •          | 0           |
| 👫 จัดเตรียมหลักสูตร    | 4           | 34xxxxxxx8         | ŕ            |             |                  |                        |               |            |             | Activ        | •          | 0           |
| 🚆 รอเจ้าของเรื่องแก้ไข | 5           | 53xxxxxxxx7        |              |             |                  |                        |               |            |             | Activ        | ,          | 0           |
| 🥏 ผ่านการรับรอง        | 6           | 14xxxxxxxx8        |              |             |                  |                        |               |            |             | Activ        | •          | 0           |
|                        | 7           | 34xxxxxxxx2        |              |             |                  |                        |               |            |             | Activ        | ,          | 0           |
|                        | 8           | 33xxxxxxxx0        |              |             |                  |                        |               |            |             | Activ        | <b>,</b> ) | 0           |
|                        | 9           | 37xxxxxxxx1        |              |             |                  |                        |               |            |             | Activ        | •          | Curc lienge |
|                        | 10          | 34xxxxxxxx1        |              |             |                  |                        |               |            |             | Activ        | .)<br>     | <b>Ö</b>    |

 เมื่อคลิกเพิ่มผู้ใช้งานระบบแล้ว จะปรากฏหน้าต่างข้อมูลทั่วไป ป้อนเลขบัตรประชาชนหรือหนังสือเดินทาง ของผู้ที่ต้องการเพิ่ม

5. **กดค้นหา** เมื่อกดค้นหาจะปรากฎข้อมูลในช่องหมายเลข 6 อัตโนมัติ **กรณีไม่พบข้อมูล** ให้บุคคลนั้นทำการ ลงทะเบียนยืนยันตัวตนผ่าน Application ThaiD ให้เสร็จสมบูรณ์

6. หากไม่ทราบเลขบัตรประชาชน ให้กรอกข้อมูลลงในช่องหมายเลข 6 ดังภาพให้ครบถ้วน

7. กดบันทึก

| มผู้ใช้งานระบบ                  |              |              |              |
|---------------------------------|--------------|--------------|--------------|
| \\ ข้อมูลทั่วไป                 |              |              |              |
| ข้อมูลทั่วไป                    |              |              |              |
| ป้อนเลขบัตรประชาชน หรือหนังสือเ | ดินทาง       |              | 5<br>Q ค้นหา |
| <b>คำนำหน้า(ไทย)</b>            | ชื่อ(ไทย)    | สกุล(ไทย)    |              |
| - เลือก -                       | ~            |              |              |
| ำนำหน้า(อังกฤษ)                 | ชื่อ(อังกฤษ) | สกุล(อังกฤษ) |              |
| - เลือก -                       | ×            |              |              |
| หัสบัตรประชาชน                  | อีเมล        | โทรศัพท์     |              |
| ถาบันอุดมศึกษา                  | คณะ          | ตำแหน่งงาน   |              |
|                                 | เลือกคณะ     | •            | C.F.C.F.C.G. |
|                                 |              |              | S C          |

### การแก้ไขข้อมูลของผู้ใช้งานระบบ

เมื่อเพิ่มผู้ใช้งานระบบเสร็จเรียบร้อยแล้ว หากต้องการแก้ไขข้อมูลของผู้ใช้ เมื่ออยู่ในหน้าต่างผู้ใช้งานระบบ จะ แสดงรายชื่อผู้ใช้ทั้งหมดที่เกี่ยวข้องในระดับสถาบันอุดมศึกษาของคุณที่ได้มีการเพิ่มข้อมูลแล้ว

- 1. คลิกรูปสัญลักษณ์ดินสอ เพื่อทำการแก้ไขข้อมูลหลังรายชื่อที่ต้องการ
- 2. หรือหากทราบเลขบัตรประชาชน สามารถป้อนเลขบัตรแล้วกดที่รูปสัญลักษณ์แว่นขยาย เพื่อทำการค้นหา

| MHESI-CISA           | • |       |             | ผู้ดูแลระบบระดับสถ | าบันอุดมศึกษา (หลัก) : มหาวิทยาลัยขอ | นแก่น - 🕤   | Refresh Role          | •         |
|----------------------|---|-------|-------------|--------------------|--------------------------------------|-------------|-----------------------|-----------|
| หน้าแรก              |   |       |             |                    | 2 เพิ่มผู้ใช้ง                       | มานระบบ 🏂 🔡 | 2<br>ค้นหาเลขบัตรประช | าชน Q     |
| 🗯 ข้อมูลหลัก         | • |       |             |                    |                                      |             |                       |           |
| 🔹 ตั้งค่า            | • | ลำดับ | บัตรประชาชน | ชื่อ-สกุล(ไทย)     | ชื่อ-สกุล(อังกฤษ)                    | อีเมล       | สถานะ                 | ดำเนินการ |
| - ผู้ใช้งานระบบ      |   | 1     | 44xxxxxxxx4 |                    |                                      |             | Active                | 1 0       |
| หลักสูตร             |   | 2     | 34xxxxxxxx3 |                    |                                      |             | Active                | 0         |
| 🚦 ทั้งหมด            |   | 3     | 39xxxxxxx5  |                    |                                      |             | Active                | 0         |
| • จัดเตรียมหลักสูตร  |   | 4     | 34xxxxxxx8  |                    |                                      |             | Active                | 0         |
| รอเจ้าของเรื่องแก้ไข |   | 5     | 53xxxxxxx7  |                    |                                      |             | Active                | 0         |
| 🧭 ผ่านการรับรอง      |   | 6     | 14xxxxxxx8  |                    |                                      |             | Active                | 0         |
|                      |   | 7     | 34xxxxxxxx2 |                    |                                      |             | Active                | 0         |
|                      |   |       | ۰,          |                    |                                      |             |                       |           |

#### ทำการแก้ไขข้อมูล จากนั้นกดบันทึก

| ข้อมูลทั่วไป (2) สิทธิ์ของระบบ (6)   | ตั้งค่าขั้นสูง |                                            |
|--------------------------------------|----------------|--------------------------------------------|
| มูลทั่วไป                            |                |                                            |
| 🗘 ป้อนเลขบัตรประชาชน Unicon เพื่อ Up | date ข้อมูล    |                                            |
| นำหน้า(ไทย)                          | ชื่อ(ไทย)      | สกุล(ไทย)                                  |
| นำหน้า(อังกฤษ)                       | ชื่อ(อังกฤษ)   | สกุล(อังกฤษ)                               |
| สบัตรประชาชน                         | อีเมล          | โทรศัพท์                                   |
| าบันอุดมศึกษา                        | คณะ            | ตำแหน่งงาน                                 |
| มหาวิทยาลัยขอนแก่น                   | •              | <ul> <li>นักวิชาการโสตทัศนศึกษา</li> </ul> |

### การกำหนดสิทธิ์ผู้ใช้งานระบบ

การกำหนดสิทธิ์ให้กับผู้ใช้งานระบบ สามารถกำหนดได้มากกว่า 1 สิทธิ์ มีขั้นตอนดังนี้

1. คลิก **เพิ่มสิทธิ์** จะปรากฏแถบเมนูให้เลือกสิทธิ์ ประกอบด้วย กลุ่มสิทธิ์ และ สิทธิ์ ดังข้อมูลในตาราง

### สิทธิ์ของผู้ใช้งาน

| บทบาท (Role)                               | คำอธิบาย บทบาท (Role)                                |
|--------------------------------------------|------------------------------------------------------|
| ผู้ดูแลระบบระดับสถาบันอุดมศึกษา (หลัก)     | ผู้ดูแลระบบระดับสถาบันอุดมศึกษา (หลัก)               |
| ผู้ดูแลระบบระดับสถาบันอุดมศึกษา (วิทยาเขต) | ผู้ดูแลระบบระดับสถาบันอุดมศึกษา (วิทยาเขต)           |
| นายทะเบียนหลักสูตรของสถาบันอุดมศึกษา       | นายทะเบียนหลักสูตรของสถาบันอุดมศึกษา                 |
| เจ้าหน้าที่ของมหาวิทยาลัย                  | เจ้าหน้าที่ ที่ดำเนินการด้านหลักสูตรระดับมหาวิทยาลัย |
| อธิการบดี/รองอธิการบดี                     | อธิการบดี/รองอธิการบดีที่รับผิดชอบการจัดทำหลักสูตร   |
| คณบดี/รองคณบดี                             | คณบดี/รองคณบดีที่รับผิดชอบการจัดทำหลักสูตรของคณะ     |
| เจ้าหน้าที่ของคณะ                          | เจ้าหน้าที่ของคณะ                                    |
| อาจารย์ผู้รับผิดชอบหลักสูตร                | อาจารย์ผู้รับผิดชอบหลักสูตร                          |
| เจ้าหน้าที่ของสาขาวิชา                     | เจ้าหน้าที่ของหลักสูตร หรือสาขาวิชา                  |

เมื่อกำหนดสิทธิ์เรียบร้อยแล้วคลิก บันทึก

| บบระทับสถาบันอุณมศึกษา (หลัก)<br>มหาวิทยาลัย<br>มมหาวิทยาลัย<br>มมหาวิทยาลัย<br>มหาวิทยาลัย<br>มหาวิทยาลัยขอบแก่น<br>มหาวิทยาลัยขอบแก่น                                                                                                    | ธิ์ของระบบ                                                    |                                                                                               |                                                   |
|----------------------------------------------------------------------------------------------------|---------------------------------------------------------------|-----------------------------------------------------------------------------------------------|---------------------------------------------------|
| ມນາວົກນາອັຍ<br>ມນາວົກນາອັຍ<br>ອະບາວະຄັບສຄາບັນຊຸຄມສົກອາ (ເທັດ)<br>ຄ <u>າດັ່ນຊຸຄມສົກອາ (ເທັດ)</u><br>ຄ <u>າດບັນຊຸຄມສົກອາ (Gravivan)</u><br>ມາວົກຍາອັນຍາມແກ່ມ<br>ພາດງານອາ ອັນອອນແກ່ມ<br>ພາດງານອາ ອັນອອນແກ່ມ<br>ພາດງານອາ ອັນອອນແກ່ມ<br>ພາດງານອາ ອັນອອນແກ່ມ<br>ພາດງານອາ ອັນອອນແກ່ມ<br>ພາດງານອາ ອັນອອນແກ່ມ<br>ພາດງານອາ ອັນອອນແກ່ມ<br>ພາດງານອາ ອັນອອນແກ່ມ<br>ພາດງານອາ ອັນອອນແກ່ມ<br>ພາດງານອາ ອັນອອນແກ່ມ<br>ພາດງານອາ ອັນອອນແກ່ມ<br>ພາດງານອາ ອັນອາ ພາດງານອາ ອັນອອນແກ່ມ<br>ພາດງານອາ ອັນອອນແກ່ມ<br>ພາດງານອາ ອັນອອນແກ່ມ                                                                                                    | ้ดูแลระบบระดับสถาบันอุดมศึกษา (หลัก)                          | 🔿 ผู้ดูแลระบบระดับสถาบันอุดมศึกษา (วิทยาเขต)                                                  | <ul> <li>เจ้าหน้าที่ของสาขาวิชา</li> </ul>        |
| ะบบระดับสถาบันถุดมศึกษา (หลัก)<br>ณศึกษา (หลัก)<br>ณศึกษา (หลัก)<br>มหาวิทยาลัยขอนแก่น<br>แกร<br>แกร<br>เมระคมสุดษา (กับอานุษณศ์กษา(วิทยาเรต)<br>มหาวิทยาลัยขอนแก่น<br>แกร<br>แกร<br>เมระคมสุดษา (กับอานุษณศ์กษา(วิทยาเรต)<br>มหาวิทยาลัยขอนแก่น<br>ณณา<br>แกร<br>เมระคมสุดษา (กับอานุษณศ์กษา(วิทยาเรต)<br>มหาวิทยาลัยขอนแก่น<br>ณณา<br>เมระคมสุดษา (กับอานุษณศ์กษา(วิทยาเรต)<br>มหาวิทยาลัยขอนแก่น<br>ณณา<br>เมระคมสุดษา (กับอานุษณศ์กษา(วิทยาเรต)<br>มหาวิทยาลัยขอนแก่น<br>ณณา<br>เมระคมสุดษา(วิทยาเรต)<br>มหาวิทยาลัยขอนแก่น<br>ณณา<br>เมระคมสุดษา(วิทยาเรต)<br>มหาวิทยาลัยขอนแก่น<br>ณณา<br>คณะเกษตรศาสตร์<br>เกษตรศาสตร์<br>เกษตรศาสตร์<br>เกษตรศาสตร์<br>เกษตรศาสตร์<br>เกษตรศาสตร์<br>เกษตรศาสตร์<br>เกษตรศาสตร์<br>เกษตรศาสตร์<br>เกษตรศาสตร์<br>เกษตรศาสตร์<br>เกษตรศาสตร์<br>เกษตรศาสตร์<br>เกษตรศาสตร์<br>เกษตรศาสตร์<br>เกษตรศาสตร์                                                                                                    | เลุ่ <u>มสิทธิ์</u><br>ผู้ใช้ของมหาวิทยาลัย                   | <u>กลุ่มสิทธิ์</u><br>ผู้ใช้ของมหาวิทยาลัย                                                    | <u>กลุ่มสิทธิ์</u><br>ผู้ใช้ของมหาวิทยาลัย        |
| อมสึกษา (หลัก)<br>อมส์กษา (หลัก)<br>อมส์กษา (หลัก)<br>อมส์กษา (รับคิม เหตุรศาสตร์<br>มหาวิทยาลัยขอมแก่น<br>อานับอุดมสึกษา(วิทยาเขอ)<br>มหาวิทยาลัยขอมแก่น<br>อเมย<br>คณะเกษตรศาสตร์<br>อากับอุดมสึกษา(วิทยาเขอ)<br>มหาวิทยาลัยขอมแก่น<br>อเมย<br>คณะ<br>การวัชว/สุมมีกุษา(วิทยาเขอ)<br>มหาวิทยาลัยขอมแก่น<br>อเมย<br>คณะ<br>การวัชว/สุมมีกุษา(วิทยาเขอ)<br>มหาวิทยาลัยขอมแก่น<br>อเมย<br>คณะ<br>การวัชว/สุมมีกุษา(วิทยาเขอ)<br>มหาวิทยาลัยขอมแก่น<br>อเมย<br>คณะ<br>การวัชว/สุมมีกุษา(วิทยาเขอ)<br>มหาวิทยาลัยขอมแก่น<br>อเมย<br>การวัชว/สุมมีกุษา(วิทยาเขอ)<br>มหาวิทยาลัยขอมแก่น<br>อเมย<br>การวัชว/สุมมีกุษา(วิทยานี้)<br>มหาวิทยาล์<br>อเมย<br>การวัชว/สุมมีกุษา(วิทยานี้)<br>มหาวิทยาล์<br>อเมย<br>การวัชว/สุมมีกุษา(วิทยานี้)<br>มหาวิทยาล์<br>อเมย<br>การวัชว/สุมมีกุษา(วิทยานี้)<br>มหาวิทยาล์<br>อเมย<br>การวัชว/สุมมีกุษา(วิทยานี้)<br>มหาวิทยาล์<br>อเมย<br>การวัชว/สุมมีกุษา(วิทยานี้)<br>มหาวิทยาล์<br>อเมย<br>การวัชว/สุมมีกุษา(วิทยานี้)<br>มหาวิทยาล์<br>อเมย<br>การวัชว/สุมมีกุษา(วิทยานี้)<br>มหาวิทยาล์<br>อเมย<br>การวัชว/สุมมีกุษา(วิทยานี้)<br>มหาวิทยาล์<br>อเมย<br>การวัชว/สุมมีกุษา(วิทยานี้)<br>มหาวิทยาล์<br>อเมย<br>การวัชาวิทยาสามารา<br>การวัชางามีการวัชานา<br>การวัชาวิทยาสามารา<br>การวัชานา<br>การวิทยาสามารา<br>การวัชานา<br>การวัชาวามารา<br>การวัชานา<br>การวัชานา<br>การวัชานา<br>การวัชานา<br>การวัชานา<br>การวัชานา<br>การวัชานา<br>การวา<br>การวา<br>การา<br>การ | ทธิ์<br>ข้อและหมมะหลับสถามันถอมสีอนอ (หลัด)                   | <u>สิทธิ์</u><br>เรือบอรราบเราะรับสองบันออนสีอนจ (อิมษาเราะ)                                  | <u>สิทธิ์</u><br>เจ้าแข้งนี้ควาสวกเวลิตา          |
| ยาลัยของแก่น<br>มหาวิทยาลัยของแก่น<br>มหาวิทยาลัยของแก่น                                                                                                    | เถาบันอุคมศึกษา (หลัก)                                        | ลูสูแลระบบระทบสถาบนอุทมทกษา(ราย แขต)<br>สถาบันอุดมศึกษา(วิทยาเขต)                             | เจ เดน เกของสาข เวชา<br>สถาบันอุดมศึกษา(วิทยาเซต) |
| มารับปรักษา         มารับปรักษา           เกินขับ         มารับปรักษา           เกินขับ         เกินขับ           เกินขับ         เกินขับ                                                                                                    | มหาวิทยาลัยขอนแก่น                                            | มหาวิทยาลัยขอนแก่น                                                                            | มหาวิทยาลัยขอนแก่น                                |
| มาลวิชา/สาขา<br>เกษตรหาสตร์<br>เพิ่มสิทธิ์<br>+ เพิ่มสิทธิ์<br>- กลุ่มสิทธิ์ทั้งหมด<br>ลิกธิ์<br>- สิทธิ์ทั้งหมด                                                                                                    | [u                                                            | uña)                                                                                          | <u>คณะ</u><br>คณะเกษตรศาสตร์                      |
| เพิ่มสิทธิ์<br>เพิ่มสิทธิ์<br>+ เพิ่มสิทธิ์<br>- กลุ่มสิทธิ์ทั้งหมด -<br>สิทธิ์ทั้งหมด -                                                                                                    |                                                               |                                                                                               |                                                   |
| เพิ่มสิทธิ์ ∽ → เพิ่มสิทธิ์ ^ ∩ ∩ลุ่มสิทธิ์ ^ ∩ ∩ลุ่มสิทธิ์ ^ ∩ ลุ่มสิทธิ์ ^ ∩ลุ่มสิทธิ์ ^ ∩ลุ่มสิทธิ์ ^ ∩ลุ่มสิทธิ์ ^ ∩ลุ่มสิทธิ์ ^ ∩ลุ่มสิทธิ์ ^ ∩ลุ่มสิทธิ์ ^ ∩ลุ่มสิทธิ์ ^ ∩ลุ่มสิทธิ์ ^ ~ ↓ → → → → → → → → → → → → → → → → → →                                                                                                    |                                                               |                                                                                               | <u>ภาควิชา/สาขา</u>                               |
| เพิ่มสิทธิ์ ^                                                                                                    |                                                               |                                                                                               | <u>ภาควชา/สาขา</u><br>เกษตรศาสตร์                 |
| + เพิ่มสิทธิ์<br>- กลุ่มสิทธิ์ทั้งหมด                                                                                                    |                                                               |                                                                                               | <u>ภาควชา/สาขา</u><br>เกษตรศาสตร์<br>แก้          |
| + เพิ่มสิทธิ์<br>- กลุ่มสิทธิ์ทั้งหมด                                                                                                    | 1<br>เมลิทธิ์ → เพิ่มลิทธิ์                                   |                                                                                               | <u>ภาควชา/สาขา</u><br>เกษตรศาสตร์<br>             |
| <u>สิทธิ์</u><br>- สิทธิ์ทั้งหมด -                                                                                                    | 1<br>เพิ่มสิทธิ์                                              | <ul> <li>หน่มสิทธิ์</li> <li>อลุ่มสิทธิ์</li> </ul>                                           | <u>ภาควชง/สาขา</u><br>เกษตรศาสตร์<br>             |
| - สิทธิ์ทั้งหมด -                                                                                                    | 1<br>รั <mark>่มสิทธิ์ →→</mark> เพิ่มสิทธิ์<br>+ เพิ่มสิทธิ์ | <ul> <li>หม่มสิทธิ์</li> <li>กลุ่มสิทธิ์</li> <li>กลุ่มสิทธิ์ทั่งห</li> </ul>                 | <u>ภาควชา/สาขา</u><br>เกษตรศาสตร์<br>มด           |
|                                                                                                    | 1<br>พิ่มสิทธิ์ → เพิ่มสิทธิ์<br>+ เพิ่มสิทธิ์                | <ul> <li>หม่มสิทธิ์</li> <li>กลุ่มสิทธิ์</li> <li>กลุ่มสิทธิ์ทั้งห</li> <li>สิทธิ์</li> </ul> | <u>การวชาวสาขา</u><br>เกษตรศาสตร์<br>มด           |
|                                                                                                    | 1<br>พื่มสิทธิ์                                               | ~ เพิ่มสิทธิ์                                                                                 | <u>ภาควชว/สาขา</u><br>เกษตรศาสตร์                 |

## การเพิ่มข้อมูลสาขาวิชา

- คลิกแถบเมนูหลัก > สาขา
- คลิกเพิ่มข้อมูล
- คือการแก้ไขข้อมูลสาขาที่ได้ทำการเพิ่มไว้แล้ว
- 4. คือการลบสาขาที่ได้ทำการเพิ่มไว้แล้ว

| MHESI-CISA «                                                        |                   |                  | ผู้ดูแลระบบระดับสถาบั | นอุดมศึกษา (หลัก) : มหาวิทยาลัยขอนแก่น |                   | 🗘 Refresh Role     | □ € ₿     |
|---------------------------------------------------------------------|-------------------|------------------|-----------------------|----------------------------------------|-------------------|--------------------|-----------|
| หน้าแรก                                                             | ข้อมูลหลัก / สาขา |                  |                       |                                        |                   |                    |           |
| 🛎 ข้อมูลหลัก 👻                                                      | สาขา              |                  |                       |                                        |                   |                    |           |
| <ul><li>คณะ</li><li>สาขา</li></ul>                                  | มหาวิทยาลัยขอนแก  | າ່ນ              |                       |                                        |                   |                    | × *       |
| 🔹 ตั้งค่า 👻                                                         | เลือกคณะ          |                  |                       |                                        |                   |                    | *         |
| - ผู้ใช้งานระบบ                                                     | ค้นหาสาขา         |                  |                       |                                        |                   | _                  | Q         |
| หลักสูตร                                                            |                   |                  |                       |                                        |                   | 2<br>+ เพิ่มข้อมูล |           |
| 📲 ทั้งหมด                                                           | ลำดับ             | รหัสสาขา         | สถาบันอุดมศึกษา       | คณะ                                    | สาขา              | เปิดใช้งาน         | ดำเนินการ |
| <ul> <li>จัดเตรียมหลักสูตร</li> <li>รอเจ้าของเรื่องแก้ไข</li> </ul> | 1                 | 00300-00006-0001 | มหาวิทยาลัยขอนแก่น    | คณะเกษตรศาสตร์                         | เกษตรศาสตร์       |                    | 3 🧷 🕤 🕇   |
| 🥏 ผ่านการรับรอง                                                     | 2                 | 00300-00006-0002 | มหาวิทยาลัยขอนแก่น    | คณะเกษตรศาสตร์                         | การประมง          |                    | 0 🗊       |
|                                                                     | 3                 | 00300-00006-0003 | มหาวิทยาลัยขอนแก่น    | คณะเกษตรศาสตร์                         | เศรษฐศาสตร์เกษตร  |                    | 0 🗊       |
|                                                                     | 4                 | 00300-00006-0004 | มหาวิทยาลัยขอนแก่น    | คณะเกษตรศาสตร์                         | เกษตรนวัตกรรม     |                    | 0 🗊       |
|                                                                     | 5                 | 00300-00088-0001 | มหาวิทยาลัยขอนแก่น    | คณะวิศวกรรมศาสตร์                      | วิศวกรรมเครื่องกล |                    | 00        |
|                                                                     | 6                 | 00300-00088-0002 | มหาวิทยาลัยขอนแก่น    | คณะวิศวกรรมศาสตร์                      | วิศวกรรมโยธา      |                    | 0 🗊       |

#### 5. กรอกข้อมูลให้ครบถ้วน

#### <mark>6</mark>. กดบันทึก

| หน้าแรก                | ข้อมูลหลัก / สาขา |                  |                    |                   |                   |            |           |
|------------------------|-------------------|------------------|--------------------|-------------------|-------------------|------------|-----------|
| 🛎 ข้อมูลหลัก 👻         | สาขา              |                  |                    |                   |                   |            |           |
| - คณะ                  |                   | ເຄ່ນ             | เพิ่มสาขา          | ×                 |                   |            |           |
| - สาขา                 |                   |                  |                    |                   |                   |            |           |
| 🕷 ตั้งค่า 👻            |                   |                  | มหาวิทยาลัย        |                   |                   |            |           |
| - ผู้ใช้งานระบบ        |                   |                  | มหาวิทยาลัยขอนแก่น |                   |                   |            |           |
| หลักสูตร               |                   |                  | คณะ                |                   |                   | + เพิ่มข้อ | ya 🗵 😚    |
| ทั้งหมด                |                   |                  | เลือกคณะ           | *                 |                   |            |           |
| 👫 จัดเตรียมหลักสูตร    | ลำดับ             | รหัสสาขา         | สาขา (ไทย)         |                   | สาขา              | เปิดใช้งาน | ดำเนินการ |
| 👫 รอเจ้าของเรื่องแก้ไข | 1                 | 00300-00006-0001 | สาขา               |                   | เกษตรศาสตร์       |            |           |
| 🥏 ผ่านการรับรอง        | 2                 | 00300-00006-0002 | สาขา (อังกฤษ)      |                   | การประมง          |            |           |
|                        | 3                 | 00300-00006-0003 | สาขา               |                   | เศรษฐศาสตร์เกษตร  |            |           |
|                        | 4                 | 00300-00006-0004 | สถานะ              |                   | เกษตรนวัตกรรม     |            |           |
|                        | 5                 | 00300-00088-0001 |                    |                   | วิศวกรรมเครื่องกล |            |           |
|                        | 6                 | 00300-00088-0002 |                    | บันทึก ยกเลิก     | วิศวกรรมโยธา      |            |           |
|                        | 7                 |                  | มหาวิทยาลัยขอนแก่น | คณะวิศวกรรมศาสตร์ | วิศวกรรมไฟฟ้า     |            |           |

### <mark>กรณีขอความช่วยเหลือ</mark>

1. คลิกที่ We Are Here เพื่อแจ้งปัญหาการใช้งานหรือสอบถามไปยัง Admin ผู้ดูแลระบบ

| MHESI-CISA             | ٠ |                  |                      |                | ผู้ดูแลระบบระดับสถาบันอุดมศึกษา (หลัก) : มหาวิทยาลัยขอนแก่น |                          | ✓ ⑦ Refresh Role                |           |
|------------------------|---|------------------|----------------------|----------------|-------------------------------------------------------------|--------------------------|---------------------------------|-----------|
| หน้าแรก                |   | ลำดับ            | บัตรประชาชน          | ชื่อ-สกุล(ไทย) | ชื่อ-สกุล(อังกฤษ)                                           | อีเมล                    | สถานะ                           | ดำเนินการ |
| 🖤 ข้อมูลหลัก           | • | 1                | 44xxxxxxxxxx4        |                | • •                                                         |                          | Active                          | 0         |
| 🕷 ตั้งค่า              | • | 2                | 34xxxxxxxxx3         |                |                                                             |                          | Active                          | 0         |
| หลักสูตร               |   | 3                | 39xxxxxxxx5          |                |                                                             |                          | Active                          | 0         |
| ทั้งหมด                |   | 4                | 34xxxxxxxxx8         |                |                                                             | -                        | Active                          | 0         |
| จัดเตรียมหลักสูตร      |   | 5                | 53xxxxxxxx7          |                |                                                             |                          | Active                          | 0         |
| ์ รอเจ้าของเรื่องแก้ไข |   | 6                | 14xxxxxxxxxx8        |                |                                                             |                          |                                 | 0         |
| ผ่านการรับรอง          |   | 7                | 34xxxxxxxxx2         |                |                                                             | ରୀ <b>3</b> ର<br>ମହନ୍ତ୍ର | เดควบ                           | 0         |
|                        |   | 8                | 33xxxxxxxxxx0        |                |                                                             | ถามได้                   |                                 | 0         |
|                        |   | 9                | 37xxxxxxxxx1         |                |                                                             |                          |                                 | 0         |
|                        |   | 10               | 34xxxxxxxxxxx1       |                |                                                             |                          | New Conversation                | 0         |
|                        |   | 11               | 38xxxxxxxx1          |                |                                                             |                          |                                 | 0         |
|                        |   | 12               | 14xxxxxxxxxx1        |                |                                                             |                          |                                 | 0         |
|                        |   | ทั้งหมด : 12 ราย | การ                  |                |                                                             |                          |                                 |           |
|                        |   |                  |                      |                |                                                             |                          |                                 |           |
|                        |   |                  |                      |                |                                                             |                          | Add free live chat to your site | 1<br>Offe |
|                        |   | © 2024. MHESI    | All rights reserved. |                |                                                             |                          |                                 |           |

### ใช้งานสถานะเจ้าหน้าที่ดูแลหลักสูตร

**1. Login** ด้วย Application ThaiD

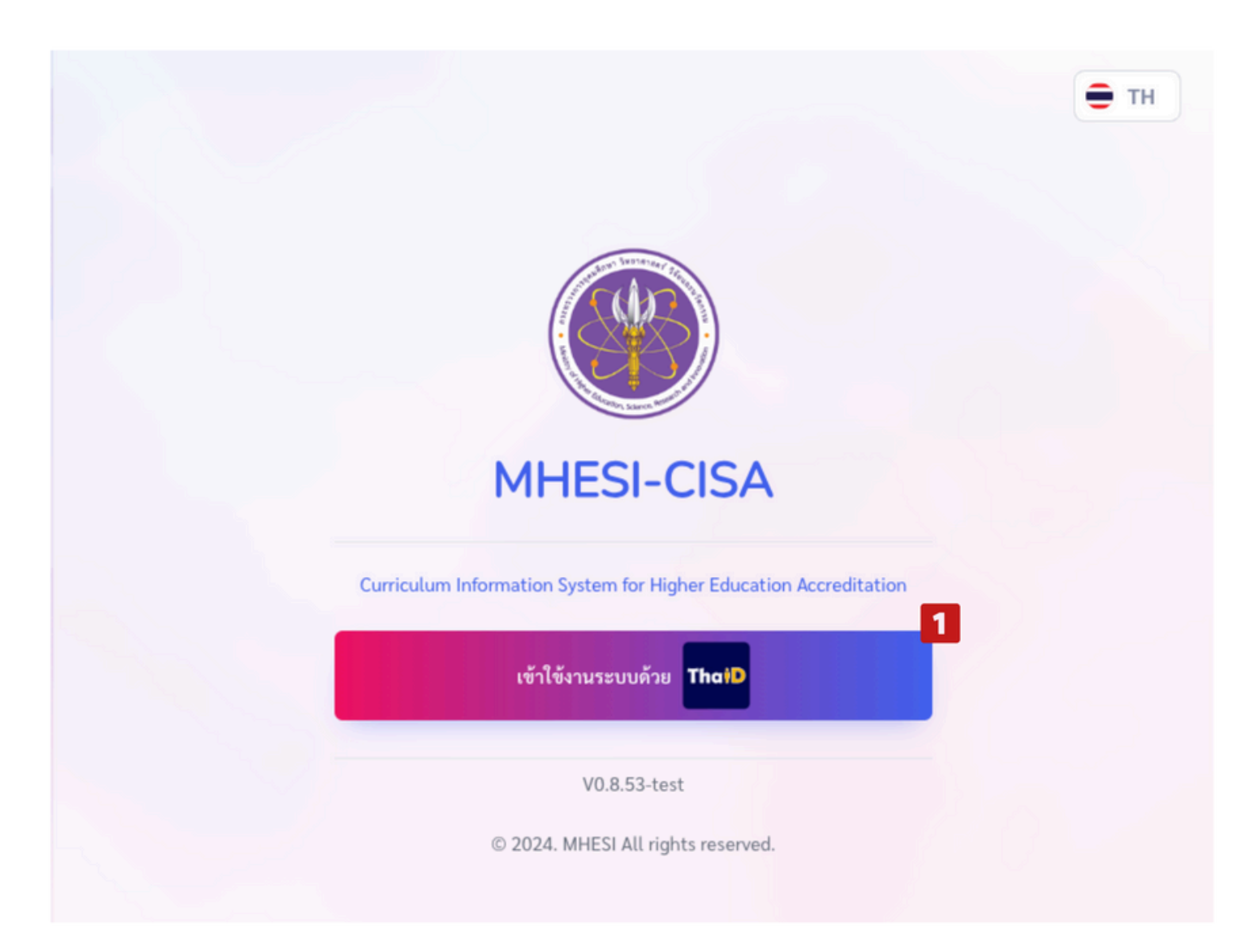

- 2. Scan QR Code ด้วย Application ThaiD จากสมาร์ทโฟน โดยการกดปุ่มสแกน
- 3. Scan QR Code ที่ปรากฏบนหน้าต่าง MHESI-CISA-TEST

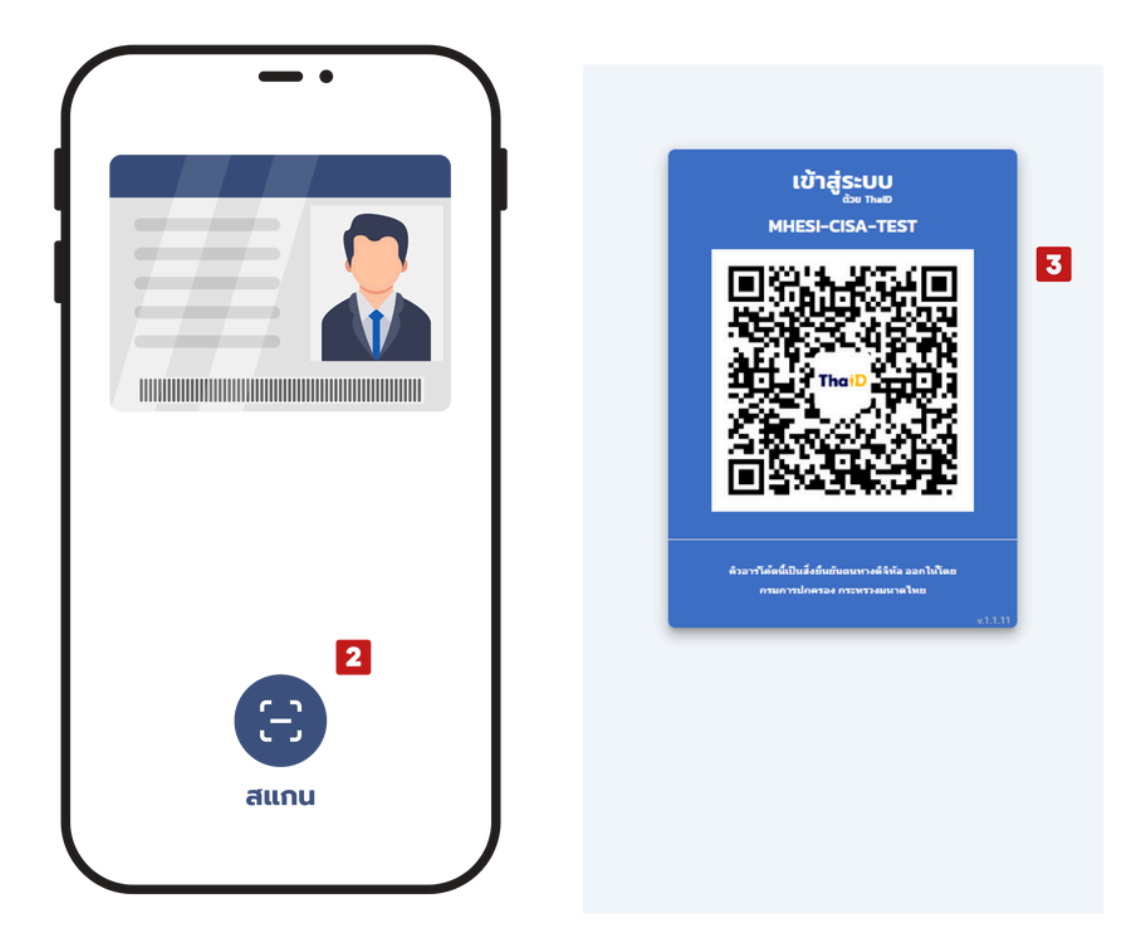

- 4. กดยินยอม เพื่อยืนยันตัวตนเข้าสู่ระบบ MHESI-CISA-TEST
- 5. ใส่รหัสผ่าน 8 หลัก หากลืมรหัสผ่านให้กดที่หมายเลข 6

| ระบุรหัสผ่าน                  |
|-------------------------------|
|                               |
| 5<br>1 2 3                    |
| 4 5 6                         |
| 7 8 9                         |
| • ×                           |
| <mark>6</mark><br>ลืมรหัสผ่าน |
|                               |

### กรณีได้รับสิทธิ์มากกว่า 1 สิทธิ์

- 1. คลิกเลือกสิทธิ์การใช้งาน
- คลิกถัดไป

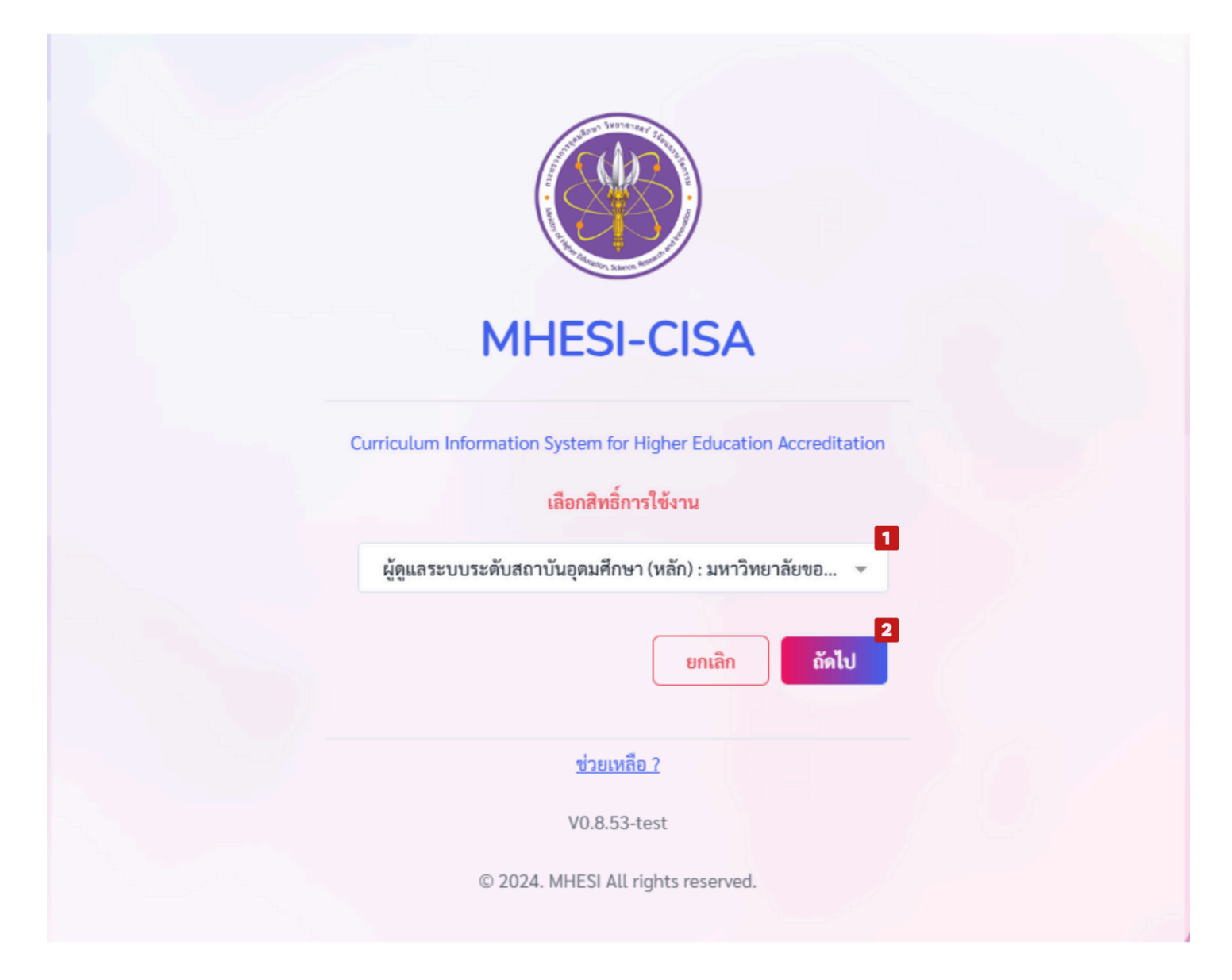

### หน้าต่างการทำงาน

เมื่อ Login เข้าสู่ระบบแล้ว ในหน้าต่างการทำงานจะประกอบด้วยส่วนต่างๆ ดังรูป

|   | MHESI-CISA (                      | 5<br>เจ้าหน้าที่ของสาขาวิชา : มหาวิทยาลัยขอนแก่น/คณะเกษตรศาสตร์/                                                                                  | 6         7         8         9           ✓         ↔         ←         ●         ● |
|---|-----------------------------------|----------------------------------------------------------------------------------------------------|-------------------------------------------------------------------------------------|
|   | หน้าแรก                           | หน้าแรก                                                                                                    |                                                                                     |
|   | หลักสูตร                          |                                                                                                    |                                                                                     |
| 1 | ทั้งหมด                           | Welcome to MHESI-CISA                                                                                                    |                                                                                     |
| 2 | 📫 จัดเตรียมหลักสูตร               | Curriculum Information System for Higher Education Accreditation: CISA<br>ระบบสารสนเทศหลักสูตรเพื่อการรับรองมาตรฐานการอุดมศึกษาในหลักสูตรการศึกษา |                                                                                     |
| 3 | 📫 รอเจ้าของเรื่องแก้ไข            |                                                                                                    |                                                                                     |
| 4 | <ul> <li>ผ่านการรับรอง</li> </ul> |                                                                                                    |                                                                                     |
|   |                                   |                                                                                                    |                                                                                     |
|   |                                   |                                                                                                    |                                                                                     |
|   |                                   |                                                                                                    |                                                                                     |
|   |                                   |                                                                                                    | 10 Souther                                                                          |
|   |                                   | © 2024. MHESI All rights reserved.                                                                                                    |                                                                                     |

### 1. ทั้งหมด แถบเมนูที่แสดงหลักสูตรทั้งหมดของคุณ

2. **จัดเตรียมหลักสูตร** แถบเมนูสำหรับการเพิ่มหลักสูตร สามารถค้นหาหลักสูตรของคุณได้ด้วยชื่อหลักสูตร ค้นหาปีหลักสูตร และเลือกประเภทการจัดทำหลักสูตร

- 3. รอเจ้าของเรื่องแก้ไข แถบเมนูแสดงสถานะเรื่องรอการแก้ไข
- 4. **ผ่านการรับรอง** แถบเมนูแสดงหลักสูตรที่ผ่านการรับรองแล้ว
- 5. ระบุสถานะของผู้ใช้งาน
- 6. รีบูทหน้าต่างระบบ
- 7. ปรับโหมดหน้าต่างการทำงาน
- <mark>8.</mark> ภาษา
- 9. Profile Account
- 10. We Are Here ปุ่มขอความช่วยเหลือจาก Admin ผู้ดูแลระบบ

### การเพิ่มหลักสูตร

- 1. คลิกที่แถบเมนู **จัดเตรียมหลักสูตร**
- คลิกเพิ่มหลักสูตร

| MHESI-CISA (                                                                      | เจ้าหน้าที่ของสาขาวิชา : มหาวิทยาลัยขอนแก่น/คณะเกษตรศาสตร์ 👻 🚭 Refresh Role 🔲 🚍 🧲                                                                            | 2 |
|-----------------------------------------------------------------------------------|----------------------------------------------------------------------------------------------------|---|
| หน้าแรก                                                                           | หลักสูตร / จัดเตรียมหลักสูตร                                                                                                    |   |
| หลักสูตร<br>ทั้งหมด<br>จัดเตรียมหลักสูตร<br>รอเจ้าของเรื่องแก้ไข<br>ผ่านการรับรอง | จัดเตรียมหลักสูตร <ul> <li>ค้นหาชื่อหลักสูตร</li> <li>ค้นหาปีหลักสูตร</li> <li>- เลือกประเภทการจัดทำหลักสูตร -</li> <li>2 + เพิ่มหลักสูตร (รักร์)</li> </ul> |   |
|                                                                                   | ลำดับ สถาบันอุดมศึกษา ซื่อหลักสูตร ประเภทการจัดทำหลักสูตร ปีหลักสูตร สถานะ ดำเนินการ<br>ทั้งหมด : 0 รายการ                                                   |   |
|                                                                                   | © 2024. MHESI All rights reserved.                                                                                                    |   |

กรอกข้อมูลหลักสูตรให้ครบถ้วน

| MHESI-CISA (                         |                                            |
|--------------------------------------|--------------------------------------------|
| หน้าแรก                              | หลักสูตร / เพิ่มหลักสูตรใหม่               |
| หลักสูตร                             | เพิ่มหลักสูตรใหม่ 3 กรอก                   |
| ************************************ | ข้อมูลหลักสูตร<br>สถาบันอุณศึกษา           |
| 🧭 ผ่านการรับรอง                      | มหาภาย เลยของแแกน<br>คณะ<br>คณะเกษตรศาสตร์ |

👻 😳 Refresh Role 🔅 🚍 🔮

| ข้อมูลหลักสูตร                                     |                              |                                                                      |                |                                       |  |
|----------------------------------------------------|------------------------------|----------------------------------------------------------------------|----------------|---------------------------------------|--|
| สถาบันอุดมศึกษา                                    |                              |                                                                      |                |                                       |  |
| มหาวิทยาลัยขอนแก่น                                 |                              |                                                                      |                |                                       |  |
| າດເຮ                                               |                              | ภาควิชา/สาขา                                                         |                |                                       |  |
| คณะเกษตรศาสตร์                                     |                              | - เกษตรศาสตร์                                                        |                |                                       |  |
| ประเภทการจัดทำหลักสตร                              |                              | ปีการศึกษาที่เริ่มใช้หลั                                             | กสตร           |                                       |  |
| เลือกประเภทการจัดทำหลักสูตร                        |                              | <ul> <li>ปีการศึกษาที่เริ่มใช้</li> </ul>                            | หลักสูตร       |                                       |  |
| อิณอักสอร (โพย)                                    |                              |                                                                      |                |                                       |  |
| ชื่อหลักสุดร (ไทย)                                 |                              |                                                                      |                |                                       |  |
| ชื่อหลักสตร (อังกฤษ)                               |                              |                                                                      |                |                                       |  |
| ชื่อหลักสูตร (อังกฤษ)                              |                              |                                                                      |                |                                       |  |
| เหล้าแล้กสุดร                                      | ร้อมวาย สิญญา                |                                                                      |                | การให้เริ่มเกมเก่น้าส่วเร็จการสึกษา   |  |
| เลือกระดับหลักสตร                                  | - เลือกจำนวนปริญญา           |                                                                      | *              | เลือกการให้ปริณญาแก่ผู้สำเร็จการศึกษา |  |
| - monteend minifight -                             |                              |                                                                      |                |                                       |  |
| ลือกชื่อปริญญา                                     |                              |                                                                      |                |                                       |  |
| เลือกชื่อปริญญา                                    |                              |                                                                      |                |                                       |  |
| อื่อสาขาวิชาของปริญญา (ไทย)                        |                              | ชื่อสาขาวิชาของปริญเ                                                 | บา (อังกเ      | ฤษ)                                   |  |
| ชื่อสาขาวิชาของปริญญา (ไทย)                        |                              | ชื่อสาขาวิชาของปรี                                                   | ຸ<br>ດູດູາ (ອັ | ังกฤษ)                                |  |
| รื่อปริญญาและสาขาวิชา (ไทย)                        |                              | ชื่อปริญญาและสาขาวิ                                                  | ซา (อังก       | 0 <del>9</del> )                      |  |
| ชื่อปริญญาและสาขาวิชา (ไทย)                        |                              | ชื่อปริญญาและสาข                                                     | าวิชา (อ้      | ั้งกฤษ)                               |  |
| สามเริ่มและสามาวิสาม่อ (ไหน)                       |                              | สื่อเสียงอายาระสอสออิ                                                | maria (ă       | (1001)                                |  |
| ชื่อปริญญาและสาขาวิชาย่อ (ไทย)                     |                              | ขอบวิญญาและสาชาวิชาย่อ (อังกฤษ)<br>ชื่อปริญญาและสาชาวิชาย่อ (อังกฤษ) |                |                                       |  |
| ว้านายปีการสึกษา                                   |                              | วัน/เอือน/ปี พี่เปิดสอบ                                              | 5              |                                       |  |
| จำนวนปีการศึกษา                                    |                              | วัน/เดือน/ปี ที่เปิดส                                                | เอนครั้งแ      | รก                                    |  |
| วิชาเอก                                            | ٢                            | ดเพิ่มวิชาเอก                                                        |                |                                       |  |
| 🔾 ដៃរំជី 🛛 🕗 ជី                                    | + เพิ่มวิชาเอก               | 🔶 - า) ป้อนข้อมูลวิ                                                  | ซาเอก          |                                       |  |
| จำนวนหน่วยกิตที่เรียนตลอดหลักสูตร                  |                              | - 2) Douréoya?                                                       | ซาเอก          |                                       |  |
| ไม่น้อยกว่า 🗸 135                                  | หน่วยกิต                     | <ul> <li>3) ป้อนข้อมูลวิ</li> </ul>                                  | ซาเอก          |                                       |  |
| มาตรฐานสากลของกลุ่มสาขาวิชาทางการศึกษา(Internation | al Standard Classification o | Feducation_ISCED)                                                    | ,              |                                       |  |
| Broad Field                                        | Narrow Field                 | Luucution, DCLD)                                                     |                | Detail Field                          |  |
| เลือก Broad Field 👻                                | เลือก Narrow Field-          |                                                                      | ¥              | เลือก Detail Field                    |  |
| างหารที่ให้                                        |                              |                                                                      |                |                                       |  |
| เลือกภาษา                                          |                              |                                                                      |                |                                       |  |
|                                                    |                              |                                                                      |                |                                       |  |
| ารรับเข้าศึกษา                                     |                              |                                                                      |                |                                       |  |
| เลือกภาษา<br>าารรับเข้าศึกษา<br>การรับเข้าศึกษา    |                              |                                                                      |                |                                       |  |
| ความร่วมมือกับสถาบันอิน ๋ ไม่มี มี                 |                              |                                                                      |                |                                       |  |
| <ul> <li>1uiti </li> <li>1</li> </ul>              |                              |                                                                      |                |                                       |  |
| 1000                                               |                              |                                                                      |                |                                       |  |

- ระดับหลักสูตร โดยมีระดับหลักสูตรดังนี้
  - ระดับอนุปริญญา

| ระดับหลักสูคร                                                                              | จำนวนปริญญา        |                                   | การให้ปริญญาแก่ผู้สำเร็จการศึกษา      |   |
|--------------------------------------------------------------------------------------------|--------------------|-----------------------------------|---------------------------------------|---|
| ອາປູນີ້ທີ່ມີ 🕹                                                                             | เลือกจำนวนปริญญา   | *                                 | เลือกการให้ปริญญาแก่ผู้สำเร็จการศึกษา | * |
| เลือกชื่อปริณญา                                                                            |                    |                                   |                                       |   |
| เลือกชื่อปริญญา                                                                            |                    |                                   |                                       |   |
| ชื่อสาขาวิชาของปริญญา (ไทย)                                                                |                    | ชื่อสาขาวิชาของปริญญา (อังกฤษ)    |                                       |   |
| ชื่อสาขาวิชาของปริญญา (ไทย)                                                                |                    | ชื่อสาขาวิชาของปริญญา (อังกฤษ)    |                                       |   |
| ชื่อปริญญาและสาขาวิชา (ไทย)                                                                |                    | ชื่อปริญญาและสาขาวิชา (อังกฤษ)    |                                       |   |
| ชื่อปริญญาและสาขาวิชา (ไทย)                                                                |                    | ชื่อปริญญาและสาขาวิชา (อังกฤษ)    |                                       |   |
| ชื่อปริญญาและสาขาวิชาย่อ (ไทย)                                                             |                    | ชื่อปริญญาและสาขาวิชาย่อ (อังกฤษ) |                                       |   |
| ชื่อปริญญาและสาขาวิชาย่อ (ไทย)                                                             |                    | ชื่อปริญญาและสาขาวิชาย่อ (อังกฤษ) |                                       |   |
| จำนวนปีการศึกษา                                                                            |                    | วัน/เดือน/ปี ที่เปิดสอนครั้งแรก   |                                       |   |
| จำนวนปีการศึกษา                                                                            |                    | วัน/เดือน/ปี ที่เปิดสอนครั้งแรก   |                                       |   |
| มาตรฐานสากลของกลุ่มสาขาวิชาทางการศึกษา(International Standard Classification of Education, | ISCED)             |                                   |                                       |   |
| Broad Field                                                                                | Narrow Field       |                                   | Detail Field                          |   |
| เลือก Broad Field 💌                                                                        | เลือก Narrow Field | *                                 | เลือก Detail Field                    |   |
| ภาษาที่ใช้                                                                                 |                    |                                   |                                       |   |
| เลือกภาษา                                                                                  |                    |                                   |                                       |   |
| การรับเข้าศึกษา                                                                            |                    |                                   |                                       |   |
| การรับเข้าศึกษา                                                                            |                    |                                   |                                       |   |

### - ระดับปริญญาตรี

| ระดับหลักสูตร                                                                              | ຈຳນວນປรີญญา                       |                                   | การให้ปริญญาแก่ผู้สำเร็จการศึกษา      |        |
|--------------------------------------------------------------------------------------------|-----------------------------------|-----------------------------------|---------------------------------------|--------|
| - โรงเญาครี                                                                                | เลือกจำนวนปริญญา                  | *                                 | เลือกการให้ปริญญาแก่ผู้สำเร็จการศึกษา |        |
| ประเภทปริญญา                                                                               | รูปแบบหลักสูตร                    |                                   | ประเภทหลักสูตร                        |        |
| เลือกประเภทปริญญา 👻                                                                        | — เลือกรูปแบบหลักสูตร —           | *                                 | เลือกประเภทหลักสูตร                   | •      |
| เลือกชื่อปริณญา                                                                            |                                   |                                   |                                       |        |
| เลือกชื่อปริญญา                                                                            |                                   |                                   |                                       | *      |
| ชื่อสาขาวิชาของปริญญา (ไทย)                                                                |                                   | ชื่อสาขาวิชาของปริญญา (อังกฤษ)    |                                       |        |
| ชื่อสาขาวิชาของปริญญา (ไทย)                                                                |                                   | ชื่อสาขาวิชาของปริญญา (อังกฤษ)    |                                       |        |
| ชื่อปริญญาและสาขาวิชา (ไทย)                                                                |                                   | ชื่อปริญญาและสาขาวิชา (อังกฤษ)    |                                       |        |
| ชื่อปริญญาและสาขาวิชา (ไทย)                                                                |                                   | ชื่อปริญญาและสาขาวิชา (อังกฤษ)    |                                       |        |
| ชื่อปริญญาและสาขาวิชาย่อ (ไทย)                                                             |                                   | ชื่อปริญญาและสาขาวิชาย่อ (อังกฤษ) |                                       |        |
| ชื่อปริญญาและสาขาวิชาย่อ (ไทย)                                                             | ชื่อปริญญาและสาขาวิชาย่อ (อังกฤษ) |                                   |                                       |        |
| จำนวนปีการศึกษา                                                                            |                                   | วัน/เดือน/ปี ที่เปิดสอนครั้งแรก   |                                       |        |
| จำนวนปีการศึกษา                                                                            |                                   | วัน/เดือน/ปี ที่เปิดสอนครั้งแรก   |                                       |        |
| วิชาเอก<br>🥥 ไม่มี 💦 มี                                                                    |                                   |                                   |                                       |        |
| จำนวนหน่วยกิดที่เรียนตลอดหลักสูดร                                                          |                                   |                                   |                                       |        |
| - ไม่กำหนด - 🗸 จำนวนหน่วยกิด                                                               | หน่วยกิต                          |                                   |                                       |        |
| มาตรฐานสากลของกลุ่มสาขาวิชาทางการศึกษา(International Standard Classification of Education, | ISCED)                            |                                   |                                       |        |
| Broad Field                                                                                | Narrow Field                      |                                   | Detail Field                          |        |
| เลือก Broad Field 👻                                                                        | เลือก Narrow Field                |                                   | - เลือก Detail Field                  |        |
| ภาษาที่ใช้                                                                                 |                                   |                                   |                                       |        |
| เลือกภาษา                                                                                  |                                   |                                   |                                       | *      |
| การรับเข้าศึกษา                                                                            |                                   |                                   |                                       | LIC HQ |
| การรับเข้าศึกษา                                                                            |                                   |                                   |                                       |        |

- ระดับประกาศนียบัตรบัณฑิต

| ระดับหลักสูตร                                                                             | จำนวนปริญญา        |                                   | การให้ปริญญาแก่ผู้สำเร็จการศึกษา        |
|-------------------------------------------------------------------------------------------|--------------------|-----------------------------------|-----------------------------------------|
| ประกาศนียบัตรบัณฑิต 👻                                                                     | เลือกจำนวนปริญญา   | *                                 | เลือกการให้ปริญญาแก่ผู้สำเร็จการศึกษา 👻 |
|                                                                                           |                    |                                   |                                         |
| เลือกชื่อปริญญา                                                                           |                    |                                   |                                         |
| เลือกซื้อปริญญา                                                                           |                    |                                   | v                                       |
| ชื่อสาขาวิชาของปริญญา (ไทย)                                                               |                    | ชื่อสาขาวิชาของปริญญา (อังกฤษ)    |                                         |
| ชื่อสาขาวิชาของปริญญา (ไทย)                                                               |                    | ชื่อสาขาวิชาของปริญญา (อังกฤษ)    |                                         |
| ชื่อปริญญาและศาขาวิชา (ไทย)                                                               |                    | ชื่อปริญญาและสาขาวิชา (อังกฤษ)    |                                         |
| ชื่อปริญญาและสาขาวิชา (ไทย)                                                               |                    | ชื่อปริญญาและสาขาวิชา (อังกฤษ)    |                                         |
| ชื่อปริญญาและสาขาวิชาย่อ (ไทย)                                                            |                    | ชื่อปริญญาและสาขาวิชาย่อ (อังกฤษ) |                                         |
| ขื่อปริญญาและสาขาวิชาย่อ (ไทย)                                                            |                    | ชื่อปริญญาและสาขาวิชาย่อ (อังกฤษ) |                                         |
| จำนวนปีการศึกษา                                                                           |                    | วัน/เดือน/ปี ที่เปิดสอนครั้งแรก   |                                         |
| จำนวมปีการศึกษา                                                                           |                    | วัน/เดือน/ปี ที่เปิดสอนครั้งแรก   |                                         |
| จำนวนหน่วยกิตที่เรียนตลอดพลักสูตร                                                         |                    |                                   |                                         |
| - ไม่กำหนด -                                                                              | หน่วยกิด           |                                   |                                         |
| มาตรฐานสากลของกลุ่มสาขาวิชาทางการศึกษา(International Standard Classification of Education | ,ISCED)            |                                   |                                         |
| Broad Field                                                                               | Narrow Field       |                                   | Detail Field                            |
| เลือก Broad Field 💌                                                                       | เลือก Narrow Field | ×                                 | เลือn Detail Field 💌                    |
| ภาษาที่ใช้                                                                                |                    |                                   |                                         |
| เลือกภาษา                                                                                 |                    |                                   | *                                       |
| การรับเข้าศึกษา                                                                           |                    |                                   |                                         |
| การรับเข้าศึกษา                                                                           |                    |                                   |                                         |

### - ระดับปริญญาโท

| ระดับหลักสูตร                                                     | จำนวนปริญญา                   | r                                                                        | การให้ปริญญาแก่ผู้สำเร็จการศึกษา                      |          |
|-------------------------------------------------------------------|-------------------------------|--------------------------------------------------------------------------|-------------------------------------------------------|----------|
| ปริญญาโท                                                          | เลือกจำนวนปริญญา              | -                                                                        | เลือกการให้ปริญญาแก่ผู้สำเร็จการศึกษา                 |          |
| ປຈະເภทປรີญญา                                                      |                               |                                                                          |                                                       |          |
| เลือกประเภทปริญญา                                                 |                               |                                                                          |                                                       |          |
| เลือกชื่อปริญญา                                                   |                               |                                                                          |                                                       |          |
| เลือกชื่อปริญญา                                                   |                               |                                                                          |                                                       | -        |
| ชื่อสาขาวิชาของปริญญา (ไทย)                                       |                               | ชื่อสาขาวิชาของปริญญา (อังกฤษ)                                           |                                                       |          |
| ชื่อสาขาวิชาของปริญญา (ไทย)                                       |                               | ชื่อสาขาวิชาของปริญญา (อังกฤษ)                                           |                                                       |          |
| ชื่อปริญญาและสาขาวิชา (ไทย)                                       |                               | ชื่อปริญญาและสาขาวิชา (อังกฤษ)                                           |                                                       |          |
| ชื่อปริญญาและสาขาวิชา (ไทย)                                       |                               | ชื่อปริญญาและสาขาวิชา (อังกฤษ)                                           |                                                       |          |
| ชื่อปริญญาและสาขาวิชาย่อ (ไทย)                                    |                               | ชื่อปริญญาและสาขาวิชาย่อ (อังกฤษ)                                        |                                                       |          |
| ชื่อปริญญาและสาขาวิชาย่อ (ไทย)                                    |                               | ชื่อปริญญาและสาขาวิชาย่อ (อังกฤษ)                                        |                                                       |          |
| จำนวนปีการศึกษา                                                   |                               | วัน/เดือน/ปี ที่เปิดสอนครั้งแรก                                          |                                                       |          |
| จำนวนปีการศึกษา                                                   |                               | วัน/เดือน/ปี ที่เปิดสอนครั้งแรก                                          |                                                       |          |
| จำนวนหน่วยกิตที่เรียนตลอดหลักสูตร                                 |                               |                                                                          |                                                       |          |
| + เพิ่มแตน                                                        | - เลือกแผน -                  |                                                                          | <ul> <li>ไม่กำหนด -</li> <li>จำนวนหน่วยกิด</li> </ul> | หน่วยกิด |
| มาตรฐานสากลของกลุ่มสาขาวิชาทางการศึกษา(International Standard Cla | ssification of Education,ISCE | กแผน -<br>1 แบบวิชาการ (วิทยามิพบตั้อย่างเดียา)                          |                                                       |          |
| Broad Field                                                       | Narrow Field                  | า แบบวิชาการ (รายวิชา+วิทยานิพนธ์)<br>1 แบบวิชาการ (รายวิชา+วิทยานิพนธ์) |                                                       | ppelle   |
| เลือก Broad Field                                                 | เลือก Narrow Field            | 2 แบบวชาชพ                                                               | - LADIT Detail Field                                  | S        |
| ภาษาที่ใช้                                                        |                               |                                                                          | *                                                     |          |

- ระดับประกาศนียบัตรบัณฑิตชั้นสูง

| ระดับหลักสูคร                                                                             | จำนวนปริญญา        |                                   | การให้ปริญญาแก่ผู้สำเร็จการศึกษา      |   |
|-------------------------------------------------------------------------------------------|--------------------|-----------------------------------|---------------------------------------|---|
| ประกาศนียบัตรบัณฑิตชั้นสูง 👻                                                              | เลือกจำนวนปริญญา   |                                   | เลือกการให้ปริญญาแก่ผู้สำเร็จการศึกษา |   |
| เลือกชื่อปริญญา                                                                           |                    |                                   |                                       |   |
| เลือกชื่อปริญญา                                                                           |                    |                                   |                                       | * |
| ชื่อสาขาวิชาของปริญญา (ไทย)                                                               |                    | ชื่อสาขาวิชาของปริญญา (อังกฤษ)    |                                       |   |
| ชื่อสาขาวิชาของปริญญา (ไทย)                                                               |                    | ชื่อสาขาวิชาของปริญญา (อังกฤษ)    |                                       |   |
| ชื่อปริญญาและสาขาวิชา (ไทย)                                                               |                    | ชื่อปริญญาและสาขาวิชา (อังกฤษ)    |                                       |   |
| ชื่อปริญญาและสาขาวิชา (ไทย)                                                               |                    | ชื่อปริญญาและสาขาวิชา (อังกฤษ)    |                                       |   |
| ชื่อปริญญาและสาขาวิชาย่อ (ไทย)                                                            |                    | ชื่อปริญญาและสาขาวิชาย่อ (อังกฤษ) |                                       |   |
| ชื่อปริญญาและสาขาวิชาย่อ (ไทย)                                                            |                    | ชื่อปริญญาและสาขาวิชาย่อ (อังกฤษ) |                                       |   |
| จำนวนปีการศึกษา                                                                           |                    | วัน/เดือน/ปี ที่เปิดสอนครั้งแรก   |                                       |   |
| จำนวนปีการศึกษา                                                                           |                    | วัน/เดือน/ปี ที่เปิดสอนครั้งแรก   |                                       |   |
| จำนวนหน่วยกิตที่เรียนตลอดหลักสูดร                                                         |                    |                                   |                                       |   |
| - ไม่กำหนด -                                                                              | หน่วยกิด           |                                   |                                       |   |
| มาตรฐานสากลของกลุ่มสาขาวิชาทางการศึกษา(International Standard Classification of Education | ,ISCED)            |                                   |                                       |   |
| Broad Field                                                                               | Narrow Field       |                                   | Detail Field                          |   |
| เลือก Broad Field 👻                                                                       | เลือก Narrow Field |                                   | เลือn Detail Field                    |   |
| ภาษาที่ใช้                                                                                |                    |                                   |                                       |   |
| เลือกภาษา                                                                                 |                    |                                   |                                       |   |
| การรับเข้าศึกษา                                                                           |                    |                                   |                                       |   |
| การรับเข้าศึกษา                                                                           |                    |                                   |                                       |   |

#### - ระดับปริญญาเอก

| ระดับหลักสูตร                                                                                   | ຈຳນວນປรີຜູຜູາ          |                                    | การให้ปริญญาแก่ผู้สำเร็จการศึกษา      |                 |            |
|-------------------------------------------------------------------------------------------------|------------------------|------------------------------------|---------------------------------------|-----------------|------------|
| ปริญญาเอก ~                                                                                     | เลือกจำนวนปริญญา       | *                                  | เลือกการให้บริญญาแก่ผู้สำเร็จการศึกษา |                 |            |
| ประเภทปริญญา                                                                                    |                        |                                    |                                       |                 |            |
| - เลือกประเภทปริญญา                                                                             |                        |                                    |                                       |                 |            |
|                                                                                                 |                        |                                    |                                       |                 |            |
| เลือกชื่อปริญญา                                                                                 |                        |                                    |                                       |                 |            |
| - เลือกชื่อปริญญา                                                                               |                        |                                    |                                       |                 | *          |
| ชื่อสาขาวิชาของปริญญา (ไทย)                                                                     |                        | ชื่อสาขาวิชาของปริญญา (อังกฤษ)     |                                       |                 |            |
| ชื่อสาขาวิชาของปริญญา (ไทย)                                                                     |                        | ชื่อสาขาวิชาของปริญญา (อังกฤษ)     |                                       |                 |            |
| ชื่อปริญญาและสาขาวิชา (ไทย)                                                                     |                        | ชื่อปริญญาและสาขาวิชา (อังกฤษ)     |                                       |                 |            |
| ชื่อปริญญาและสาขาวิชา (ไหย)                                                                     |                        | ชื่อปริญญาและสาขาวิชา (อังกฤษ)     |                                       |                 |            |
| ชื่อปริญญาและสาขาวิชาย่อ (ไทย)                                                                  |                        | ชื่อปริญญาและสาขาวิชาย่อ (อังกฤษ)  |                                       |                 |            |
| ชื่อปริญญาและสาขาวิชาย่อ (ไทย)                                                                  |                        | ชื่อปริญญาและสาขาวิชาย่อ (อังกฤษ)  |                                       |                 |            |
| จำนวนปีการศึกษา                                                                                 |                        | วัน/เดือน/ปี ที่เปิดสอนครั้งแรก    |                                       |                 |            |
| จำนวนปีการศึกษา                                                                                 |                        | วัน/เดือน/ปี ที่เปิดสอนครั้งแรก    |                                       |                 |            |
| 2                                                                                               |                        |                                    |                                       |                 |            |
| มามานวยกททเรยนทลอดหลกสูตร                                                                       | - ifeeure              |                                    | N Tuldanna                            | ส่วนอาหาไอเหลือ | wionãe     |
| นายรดาแสากสุของคุ่มสาขาวิชาพางการสึกษา(International Standard Classification of Education ISCE) |                        |                                    |                                       |                 |            |
| Read Field                                                                                      |                        | u -                                | Field                                 |                 |            |
| - เลือก Broad Field                                                                             | แบบ 1.1 ( <sup>2</sup> | วิทยานิพนธ์อย่างเดียว - รับ ป.โท)  | เลือก Detail Field                    |                 |            |
| ann the                                                                                         | ແນນ 1.2 (              | วิทยานิพนธ์อย่างเดียว - รับ ป.ตรี) |                                       |                 |            |
| เมือกภาษา                                                                                       | ແນນ 2.1 (              | รายวิชา+วิทยานิพนธ์ - รับ ป.ไท)    |                                       |                 |            |
|                                                                                                 | ແນນ 2.2 (              | รายวชา+วทยานพนธ - รบ ป.ตร)         |                                       |                 |            |
| การรับเข้าศึกษา                                                                                 |                        |                                    |                                       |                 |            |
| การรบเขาศึกษา                                                                                   |                        |                                    |                                       |                 |            |
|                                                                                                 |                        |                                    |                                       |                 |            |
|                                                                                                 |                        |                                    |                                       |                 | 1,         |
| ความร่วมมือกับสถาบันอื่น                                                                        |                        |                                    |                                       |                 |            |
| 📀 🖬 💿 🖬                                                                                         |                        |                                    |                                       |                 |            |
| การรับรองมาตรฐานคุณภาพหลักสูตรจากองค์กรภายนอก                                                   |                        |                                    |                                       |                 |            |
| 🖉 ไม่มี 🚫 มี                                                                                    |                        |                                    |                                       |                 |            |
|                                                                                                 |                        |                                    |                                       |                 |            |
| บันทึก ยกเล็ก                                                                                   |                        |                                    |                                       |                 | C.C.F.C.C. |
|                                                                                                 |                        |                                    |                                       |                 | _          |
|                                                                                                 |                        |                                    |                                       |                 | - <b>V</b> |

#### <mark>5</mark>. กดบันทึก

เมื่อเพิ่มข้อมูลทั่วไปของหลักสูตรแล้ว ขั้นตอนต่อไปคือการเพิ่มข้อมูลโครงสร้างหลักสูตร ผลลัพธ์การเรียนรู้ และอาจารย์ในหลักสูตร ซึ่งจะอยู่ในโหมดของ**การแก้ไขข้อมูลหลักสูตร** 

### การเพิ่มข้อมูลโครงสร้างหลักสูตร

#### คลิกที่เมนูจัดเตรียมหลักสูตร

2. คลิก Edit เพื่อทำการแก้ไขข้อมูลหลักสูตร

| MHESI-CISA «                                                                               |                                                          | เจ้าหน้าที่ของสาขาวิชา : มหาวิทยาลัยขอนแก่น          | i/คณะเกษตรศาสตร์/เกษตรศ 👻                      | ⊖ Refresh          | n Role             |                     |
|--------------------------------------------------------------------------------------------|----------------------------------------------------------|------------------------------------------------------|------------------------------------------------|--------------------|--------------------|---------------------|
| หน้าแรก                                                                                    | หลักสูตร / จัดเตรียมหลักสูตร                             |                                                      |                                                |                    |                    |                     |
| หลักสูตร                                                                                   | จัดเตรียมหลักสูตร                                        |                                                      |                                                |                    |                    |                     |
| ทั้งหมด                                                                                    | ดับหาชื่อหลักสตร                                         |                                                      |                                                |                    |                    |                     |
| <ul> <li>จัดเตรียมหลักสูตร</li> <li>รอเจ้าของเรื่องแก้ไข</li> <li>ผ่านการรับรอง</li> </ul> | ค้นหาปีหลักสูตร                                          |                                                      | - เลือกประเภทการจัดทำหลักสูตร                  | -                  | + เพิ่มหลัง        | nges 🏂              |
|                                                                                            | ลำดับ สถาบันอุดมศึกษา<br>1 มหาวิทยาลัยขอนแก่น            | ชื่อหลักสูตร<br>วิทยาศาสตรบัณฑิต สาขาวิชาเกษตรศาสตร์ | ประเภทการจัดทำหลักสูตร<br>หลักสูตรปรับปรุงปกติ | ปีหลักสูตร<br>2560 | สถานะ<br>จัดเตรียม | ดำเนินการ<br>2<br>0 |
|                                                                                            | ทั้งหมด : 1 รายการ<br>© 2024. MHESI All rights reserved. | « < 1                                                | > >                                            |                    |                    | No lieto            |

3. คลิกแถบเมนู **โครงสร้างหลักสูตร** 

### 4. คลิก เพิ่มโครงสร้างหลักสูตร เมื่อคลิกจะปรากฏแถบเครื่องมือสำหรับเพิ่มข้อมูล

- เครื่องหมาย + คือการเพิ่มหัวข้อย่อย
- เครื่องหมาย คือการลบ

| หลักสูตร / แก้ไขหลักสูตร                                                                             | l            | สถานะ จัดเตรียม |
|----------------------------------------------------------------------------------------------------|--------------|-----------------|
| แก้ไขหลักสูตร                                                                                        | ประเมินตนเอง | 🕼 ส่งหลักสูตร   |
| ชื่อมูลทั่วไป โครงสร้างหลักสูตร ผลลัพธ์การเรียนรู้ อาจารย์ในหลักสูตร สรุปข้อมูลหลักสูตร ไฟล์หลักสูตร |              |                 |
| โครงสร้างหลักสูตร                                                                                    |              |                 |
| 4<br>+ เพิ่มโครงสร้างหลักสูตร<br>ข้อมูลทั่วไป โครงสร้างหลักสูตร                                      | 135          |                 |
| ><br>โครงสร้างหลักสูตร                                                                               |              |                 |
| + เพิ่มโครงสร้างหักกูตรา จำนวนหน่วยกิตรวมตลอดหลักสูตร เพิ่มข้อมูลหน่วยกิตย่อย 135                    |              |                 |
| คลิกเพิ่มหัวข้อย่อย 🔶 + - า                                                                          |              |                 |
| <ul> <li>►</li> <li>คลิกเพื่อลบ</li> </ul>                                                           |              |                 |

### การเพิ่มผลลัพธ์การเรียนรู้

คลิกที่แถบเมนู ผลลัพธ์การเรียนรู้

#### คลิก เพิ่มผลลัพธ์การเรียนรู้ เมื่อคลิกจะปรากฏแถบเครื่องมือสำหรับเพิ่มข้อมูล

- เครื่องหมาย + คือการเพิ่มหัวข้อย่อย
- เครื่องหมาย คือการลบ

| หลักสูตร / แก้ไขหลักสูตร                                                                                                    | สถานะ >จัดเตรียม             |
|----------------------------------------------------------------------------------------------------|------------------------------|
| แก้ไขหลักสูตร                                                                                                    | 👼 ประเมินตนเอง 📿 ส่งหลักสูตร |
| <b>1</b><br>ข้อมูลทั่วไป โครงสร้างหลักสูตร ผลลัพธ์การเรียนรู้ อาจารย์ในหลักสูตร สรุปข้อมูลหลักสูตร ไฟล์หลักสูตร<br>————————————————————————————————————                                                                                                    |                              |
| ผลลัพธ์การเรียนรู้<br>2 + เพิ่มผลลัพธ์การเรียนรู้<br>+ เพิ่มผลลัพธ์การเรียนรู้<br>+ เพิ่มผลลัพธ์การเรียนรู้<br>+ เพิ่มผลลัพธ์การเรียนรู้<br>+ เพิ่มผลลัพธ์การเรียนรู้<br>+ เพิ่มผลลัพธ์การเรียนรู้<br>+ เพิ่มผลลัพธ์การเรียนรู้<br>- เพิ่มหลังห์การเรียนรู้<br>- เพิ่มหลังหลังหลังหลังหน้าจะเรียนรู้<br>- เพิ่มหลังหลังหลังหน้าจะเรียนรู้<br>- เพิ่มหลังหลังหลังหน้าจะเรียนรู้<br>- เพิ่มหลังหลังหลังหลังหลังหลังหน้าจะเรียนรู้<br>- เพิ่มหลังหลังหลังหน้าจะเรียนรู้<br>- เพิ่มหลังหลังหน้าจะเรียนรู้<br>- เพิ่มหลังหน้าจะเรียนรู้<br>- เพิ่มหลังหน้าจะเรียนรู้ |                              |

หมายเหตุ : ผลลัพธ์การเรียนรู้ในระดับปริญญาโท จะสอดคล้องกับแผนการศึกษา ดังภาพตัวอย่าง

|                                   |                                          |   |               |          | ผลลัพธ์การเรียนรู้                                                                                                    |
|-----------------------------------|------------------------------------------|---|---------------|----------|----------------------------------------------------------------------------------------------------|
| จำนวนหน่วยกิตที่เรียนตลอดหลักสูตร | แผนการศึกษา                              |   |               |          |                                                                                                    |
| + เพิ่มแผน                        | แผน 1 แบบวิชาการ (วิทยานิพนธ์อย่างเดียว) | ~ | จำนวนหน่วยกิด | หน่วยกิด | หลักสูตร / แก๊ไขหลักสูตร                                                                                                    |
|                                   | แผน 1 แบบวิชาการ (รายวิชา+วิทยานิพนธ์)   | ~ | จำนวนหน่วยกิด | หน่วยกิด |                                                                                                    |
|                                   | แผน 2 แบบวิชาชีพ                         | ~ | จำนวนหน่วยกิด | หน่วยกิด | แก้ไขหลักสูตร 🧭 ประเมินคนเอง 🖉 ส่งหลักสูตร                                                                                                    |
|                                   |                                          |   |               |          | ข้อมูลทั่วไป โครงสร้างหลักสูดร <u>และอีสต์สการเรียบรู้</u> อาจารย์ในหลักสูดร สรุปข้อมูลหลักสูดร ใหล่หลักสูดร<br>ผลลัพธ์การเรียนรู้<br>แนะ 1 แบบวิชาการ (วิทยามิคนซ์อย่านดียว)<br>และ 1 แบบวิชาการ (วิทยามิคนซ์อย่านดียว)<br>เหน่นและที่หลักรรรรัยบรู้ |

### การเพิ่มอาจารย์ในหลักสูตร

- 1. คลิกที่แถบเมนู อาจารย์ในหลักสูตร จะปรากฏข้อมูล 2 ส่วน คือ
  - 1)อาจารย์ผู้รับผิดชอบหลักสูตร
  - 2) อาจารย์ประจำหลักสูตร
- 2. พิมพ์ค้นหาอาจารย์โดยใช้เลขประจำตัวประชาชนหรือหนังสือเดินทาง
- กดค้นหา ระบบจะทำการเพิ่มอาจารย์ให้อัตโนมัติ
- คลิก ส่งหลักสูตร

| หลักสูตร / แก้ไข | บหลักสูตร              |                    |                               |                    |                 |                                     | สถานะ จัดเตรียม |
|------------------|------------------------|--------------------|-------------------------------|--------------------|-----------------|-------------------------------------|-----------------|
| แก้ไขหลักสูต     | 5                      |                    | _                             |                    |                 | 📰 ประเมินตนเอง                      | 🕼 ส่งหลักสูตร   |
| ข้อมูลทั่วไป     | โครงสร้างหลักสูตร      | ผลลัพธ์การเรียนรู้ | <b>1</b><br>อาจารย์ในหลักสูตร | สรุปข้อมูลหลักสูตร | ไฟล์หลักสูตร    |                                     |                 |
| อาจารย์ใน        | หลักสูตร               |                    |                               |                    |                 |                                     |                 |
| 1.อาจารย์ผู้รับ  | มผิดชอบหลักสูตร        |                    |                               |                    |                 |                                     |                 |
| 2 ป้อนเลขบัง     | ทรประชาชน หรือหนังสือเ | ดินทาง             |                               |                    |                 |                                     | 3 🔾 ค้นหา       |
| ลำดับ            | รหัสประจำตัว           | ชื่อ-สกุล          |                               | ตำแหน่งทางวิชาการ  | คุณวุฒิการศึกษา | รับผิดชอบหลักสูตรและผลงานทางวิชาการ | Actions         |
| 2.อาจารย์ประ     | ะจำหลักสูตร            |                    |                               |                    |                 |                                     |                 |
| ป้อนเลขบัต       | ทรประชาชน หรือหนังสือ  | ดินทาง             |                               |                    |                 |                                     | 🔾 ค้นหา         |
| ลำดับ            | รหัสประจำตัว           | ชื่อ-สกุล          |                               | ตำแหน่งทางวิชาการ  | คุณวุฒิการศึกษา | ผลงานทางวิชาการ                     | Actions         |

#### \* กรณีไม่พบข้อมูลอาจารย์ เกิดจากสาเหตุ

 ไม่มีข้อมูล หรือข้อมูลไม่เชื่อมโยงกับฐานข้อมูลบุคลากรในสถาบันอุดมศึกษา (Unicon) ของสำนักงานปลัด กระทรวงการอุดมศึกษา วิทยาศาสตร์ วิจัยและนวัตกรรม (สป.อว.)

#### <u>วิธีแก้</u>

• ติดต่อผู้ดูแลระบบ Unicon ของมหาวิทยาลัย เพื่อดำเนินการเพิ่มข้อมูลเชื่อมโยงไปยังระบบ Unicon

### การเพิ่มไฟล์หลักสูตร

แสดงไฟล์ทั้งหมดที่เกี่ยวข้องกับหลักสูตร รวมไปถึงไฟล์ลงนามผลการพิจารณาจากมติสภามหาวิทยาลัย ที่เกี่ยวข้อง กับการรับรองหลักสูตร

| и  |    | 4   | Y   | 9   | ,     |   |
|----|----|-----|-----|-----|-------|---|
| เา | 1ล | เกย | าวก | บหล | กสูตร | õ |

| ร่วนที่ 1 : มติสภา                          | มหาวิทยาลัย                                       |  |  |  |  |  |  |  |
|---------------------------------------------|---------------------------------------------------|--|--|--|--|--|--|--|
| 1.คราวประชุม                                |                                                   |  |  |  |  |  |  |  |
| คราวประชุม เช่า                             | ม ครั้งที่ 1/2568                                 |  |  |  |  |  |  |  |
| 2.วันที่ประชุม                              |                                                   |  |  |  |  |  |  |  |
| วันที่ประชุม เช่น                           | 01/08/2568                                        |  |  |  |  |  |  |  |
| ประเภทไฟล์ PDF แ                            | เละขนาดไฟล์ไม่เกิน 50MB.                          |  |  |  |  |  |  |  |
| Choose File                                 | No file chosen                                    |  |  |  |  |  |  |  |
| ส่วนที่ 2 : ไฟล์เกี่ย<br>1.เล่มหลักสูตร (Wo | เวกับหลักสูตร<br>วRD)                             |  |  |  |  |  |  |  |
| ประเภทเพล Word                              | szunniwa word llazarna iwalulnu sume.             |  |  |  |  |  |  |  |
| Cnoose File<br>2.เล่มหลักสูตร (PD           | Choose File No file chosen<br>.เล่มหลักสูตร (PDF) |  |  |  |  |  |  |  |

ประเภทไฟล์ PDF และขนาดไฟล์ไม่เกิน 50MB.

Choose File No file chosen

3.สรุปข้อมูลหลักสูตรที่ลงนามแล้ว(PDF)

ประเภทไฟล์ PDF และขนาดไฟล์ไม่เกิน 50MB.

#### Choose File No file chosen

#### 4.ภาคผนวก (PDF)

ประเภทไฟล์ PDF และขนาดไฟล์ไม่เกิน 50MB.

Choose File No file chosen

### ดูข้อมูลหลักสูตรทั้งหมด

แถบเมนูที่แสดงหลักสูตรทั้งหมดของคุณ

- คลิกที่แถบเมนู ทั้งหมด
- 2. แถบค้นหาข้อมูลหลักสูตร
- 3. แสดงรายการหลักสูตรทั้งหมดของคุณ
- 4. คลิกสัญลักษณ์ เพื่อดูรายละเอียดข้อมูลหลักสูตร

| MHESI-CISA (                           |                            | เจ้าหน้าที่ของสาขาวิชา : มหาวิทยาลัยขอนแ                                                             | เก่น/คณะเกษตรศาสตร์/เกษตรศาสต | í v        | 🗘 Refresh Role            | * 🗧 🐮     |  |  |  |  |  |
|----------------------------------------|----------------------------|----------------------------------------------------------------------------------------------------|-------------------------------|------------|---------------------------|-----------|--|--|--|--|--|
| หน้าแรก                                | หลักสูตร / หลักสูตรทั้งหมด |                                                                                                    |                               |            |                           |           |  |  |  |  |  |
| หลักสูตร                               | หลักสูตรทั้งหมด            |                                                                                                    |                               |            |                           |           |  |  |  |  |  |
| 1                                      | 2                          |                                                                                                    |                               |            |                           |           |  |  |  |  |  |
| จัดเตรียมหลักสูตร รอเจ้าของเรื่องแก้ไข | ค้นหาปีหลักสูตร            | <ul> <li>คนหายิงคลกสูตร</li> <li>- เลือกประเภทการจัดท้าหลักสูตร -</li> <li>- เลือกสลานะ -</li> </ul> |                               |            |                           |           |  |  |  |  |  |
| 🧼 ผ่านการรับรอง                        |                            |                                                                                                    |                               |            |                           | S≡        |  |  |  |  |  |
|                                        | ลำดับ สถาบันอุดมศึกษา      | ชื่อหลักสูตร                                                                                         | ประเภทการจัดทำหลักสูตร        | ปีหลักสูตร | สถานะ                     | ดำเนินการ |  |  |  |  |  |
|                                        | 3<br>1 มหาวิทยาลัยขอนแก่น  | หลักสูตรวิทยาศาสตรบัณฑิต สาขาวิชาเกษตรศาสตร์                                                         | หลักสูตรปรับปรุงปกติ          | 2561       | รอ อ.ผู้รับผิดชอบหลักสูตร | - G       |  |  |  |  |  |
|                                        | 2 มหาวิทยาลัยขอนแก่น       | หลักสูตรวิทยาศาสตรบัณฑิต สาขาวิชาเกษตรศาสตร์                                                         | หลักสูตรปรับปรุงปกติ          | 2560       | รอ อ.ผู้รับผิดชอบหลักสูตร | 4         |  |  |  |  |  |
|                                        | ทั้งหมด : 2 รายการ         |                                                                                                    |                               |            |                           |           |  |  |  |  |  |
|                                        |                            | « <                                                                                                  |                               |            |                           | CFC Liere |  |  |  |  |  |
|                                        |                            |                                                                                                    |                               |            |                           | S O       |  |  |  |  |  |

### 5. ข้อมูลทั่วไปของหลักสูตร

| MHESI-CISA (                                                                         | เจ้าหน้าที่ของสาขาวิชา : 🔷 🔶 Chefresh Role 🔅 🚔 🐉           |
|--------------------------------------------------------------------------------------|------------------------------------------------------------|
| หน้าแรก<br>หลักสูตร                                                                  | หลักสูงร / จัยมูลหลักสูงร<br>รอ อ.บุรีโบมิพรอบหลักสูงร     |
| <ul> <li>ทั้งหมด</li> <li>จัดเตรียมหลักสูตร</li> <li>รอเจ้าของเรื่องแก้ไข</li> </ul> | ข้อมูลหลักสูดร                                             |
| ผ่านการรับรอง                                                                        | ข้อมูลหลักสูตร<br>สถาบันจุณศึกษา                           |
|                                                                                      | กณะ เคระไประเพณ<br>                                        |
|                                                                                      | ประเมทการดีหน้าหลักสูตร บิการศึกษาที่เริ่มไข้หลักสูตร<br>  |
|                                                                                      | ของมากฐาร (ประ)<br>สื่อหมักฐาร (อันกฤษ)                    |
|                                                                                      | ระดับหลักสูตร จำนวนปริญญา การให้บริญญาแก่ผู้สำเร็จการศึกษา |
|                                                                                      | ประเภทบริญญาประเภทหลักสูตร                                 |
|                                                                                      | เมือกขึ้งปริญญา                                            |

#### 6. โครงสร้างหลักสูตร

แสดงข้อมูลวิชาเอกและแผนการศึกษาและจำนวนหน่วยกิต **สามารถเพิ่มได้สูงสุด 5 ระดับ** 

| หลักสูตร / ข้อมูลหลักสูตร |                  |                                                                 |               |     | สถานะ                    |
|---------------------------|------------------|-----------------------------------------------------------------|---------------|-----|--------------------------|
| ข้อมูลหลักสูตร            |                  |                                                                 |               |     | 📅 ประเมินตนเอง 🚨 ตรวจสอบ |
| ข้อมูลทั่วไป โครงสร้า     | างหลักสูตร ผลลัง | อ์การเขียนรู้ อาจารย์ในหลักสูตร สรุปข้อมูลหลักสูตร ไฟล์หลักสูตร |               |     |                          |
| โครงสร้างหลักสูตร         |                  |                                                                 |               |     |                          |
| จำนวนหน่วยกิตรว           | เมตลอดหลักสูตร   |                                                                 |               | 135 |                          |
| 1                         |                  |                                                                 | ใม่น้อยกว่า 🗸 | 135 |                          |
| 1.1)                      |                  |                                                                 | ไม่น้อยกว่า ~ | 135 |                          |
| -                         | 1.1.1)           |                                                                 | ไม่น้อยกว่า ~ | 30  |                          |
|                           | 1.1.1.1)         |                                                                 | ไม่น้อยกว่า ~ | 12  |                          |
|                           | 1.1.1.2)         |                                                                 | ไม่น้อยกว่า ~ | 9   |                          |
|                           | 1.1.1.3)         |                                                                 | ไม่น้อยกว่า ~ | 9   |                          |
|                           | 1.1.2)           |                                                                 | ไม่น้อยกว่า ~ | 99  |                          |
|                           | 1.1.2.1)         |                                                                 | บังคับเรียน ~ | 23  |                          |
|                           | 1.1.2.2)         |                                                                 | บังคับเรียน 🗸 | 67  |                          |
|                           |                  | 1.1.2.2.1)                                                      | บังคับเรียน 🗸 | 27  |                          |
|                           |                  | 1.1.2.2.2)                                                      | บังคับเรียน 🗸 | 38  |                          |
|                           |                  | 1.1.2.2.3)                                                      | บังคับเรียน 🗸 | 2   |                          |
|                           | 1.1.2.3)         |                                                                 | ไม่น้อยกว่า ~ | 9   |                          |

#### 7. ผลลัพธ์การเรียนรู้

#### แสดงข้อมูลผลลัพธ์การเรียนรู้ (PLOs) **สามารถเพิ่มได้ 2 ระดับ**

| หลักสูตร / ข้อมูส<br>ข้อมูลหลักสูต<br>5<br>ข้อมูลทั่วไป | เหลักสูตร<br>5<br>6<br>โครงสร้างหลักสูตร | 7<br>ผลลัทธ์การเรียนรู้ | 8<br>อาจารย์ในหลักสูตร | <b>9</b><br>สรุปข้อมูลหลักสูตร | 10<br>ไฟล์หลักสูตร |  |   | รายอามัยชายังเรียงรรรราช<br>เรายายายายายายายายายายายายายายายายายายาย |
|---------------------------------------------------------|------------------------------------------|-------------------------|------------------------|--------------------------------|--------------------|--|---|----------------------------------------------------------------------|
| ผลลัพธ์กา                                               | กเรียนรู้                                |                         |                        |                                |                    |  |   |                                                                      |
| 1)                                                      |                                          |                         |                        |                                |                    |  |   |                                                                      |
|                                                         |                                          |                         |                        |                                |                    |  |   | h                                                                    |
|                                                         | 1.1)                                     |                         |                        |                                |                    |  |   |                                                                      |
|                                                         | 1.2)                                     |                         |                        |                                |                    |  |   | h                                                                    |
|                                                         |                                          |                         |                        |                                |                    |  |   |                                                                      |
|                                                         | 1.3)                                     |                         |                        |                                |                    |  |   | "                                                                    |
|                                                         |                                          |                         |                        |                                |                    |  |   | 4                                                                    |
|                                                         | 1.4)                                     |                         |                        |                                |                    |  |   |                                                                      |
|                                                         | 1.5)                                     |                         |                        |                                |                    |  | _ | ĥ                                                                    |
|                                                         |                                          |                         |                        |                                |                    |  |   |                                                                      |
| 2)                                                      |                                          |                         |                        |                                |                    |  |   |                                                                      |
|                                                         |                                          |                         |                        |                                |                    |  |   | i                                                                    |
|                                                         | 2.1)                                     |                         |                        |                                |                    |  |   | Ο                                                                    |

#### 8. อาจารย์ในหลักสูตร

แสดงข้อมูลอาจารย์ในหลักสูตรตามภาพ ประกอบด้วย รหัสประจำตัวประชาชน ชื่อ-สกุล ตำแหน่งทาง วิชาการคุณวุฒิการศึกษา รับผิดชอบหลักสูตรและผลงานทางวิชาการ (ลิงก์เชื่อมโยง) และสถานะ

หากอยู่ในหน้าต่างการเพิ่มอาจารย์ในหลักสูตร สามารถพิมพ์ค้นหาโดยใช้เลขประจำตัวประชาชน เมื่อกด ค้นหา ระบบจะทำการเพิ่มอาจารย์ให้อัตโนมัติ

| หลักสูตร / ซ้อ                    | มูลหลักสูตร                    |                                                    |                                  |                 | สถานะ                                     |
|-----------------------------------|--------------------------------|----------------------------------------------------|----------------------------------|-----------------|-------------------------------------------|
| ข้อมูลหลักสุ<br>5<br>ข้อมูลทั่วไป | ตร<br>6<br>โครงสร้างหลักสูตร   | 7 8<br>ผลลัพธ์การเรียนรู้ อาจารย์ในหลักสูตร สรุปขั | 9 10<br>มูลหลักสูตร ไฟล์หลักสูตร |                 | 📅 ประเมินหมอง                             |
| อาจารย์ใ<br>1.อาจารย์ผ่           | นหลักสูตร<br>รับผิดขอบหลักสูตร |                                                    |                                  |                 |                                           |
| ลำดับ                             | รหัสประจำตัว                   | ชื่อ-สกุล                                          | ตำแหน่งทางวิชาการ                | คุณวุฒิการศึกษา | รับมิดขอบหลักสูตรและมลงานทางวิชาการ สถานะ |
| 1                                 | 3-3x                           |                                                    | รองศาสตราจารย์                   |                 |                                           |
| 2                                 | 5-5x                           |                                                    | ผู้ช่วยศาสตราจารย์               |                 |                                           |
| 3                                 | 1-6x                           |                                                    | ผู้ช่วยศาสตราจารย์               |                 |                                           |
| 4                                 | 1-3x                           |                                                    | ผู้ช่วยศาสตราจารย์               |                 |                                           |
| 5                                 | 3-8x                           |                                                    | ผู้ช่วยศาสตราจารย์               |                 |                                           |
| 2.อาจารย์ป                        | ระจำหลักสูตร                   |                                                    |                                  |                 |                                           |
| ลำดับ                             | รหัสประจำตัว                   | ชื่อ-สกุล                                          | ตำแหน่งทางวิชาการ                | คุณวุฒิการศึกษา | ผลงานทางวิชาการ                           |
|                                   |                                |                                                    |                                  |                 |                                           |

 8. สรุปข้อมูลหลักสูตร แสดงข้อมูลของหลักสูตร หากต้องการดาวน์โหลดให้คลิกที่ปุ่มดาวน์โหลดทางด้านขวา มือ

| หลักสูตร / ข้อมูลหลักสูตร                                                         |                                                                                                    |           | สถานะ รออ.ผู้รับผิดชอบหลักสูตร |
|-----------------------------------------------------------------------------------|----------------------------------------------------------------------------------------------------|-----------|--------------------------------|
| ข้อมูลหลักสูตร<br>5 6 7<br>ข้อมูลทั่วไป โครงสร้างหลักสูตร ผลลัพธ์การเรียนรู้ อาจา | 8 9 10<br>วรย์ในหลักสูตร สรุปร้อมูลหลักสูตร                                                                                                    |           | 📅 ประเมินคนอง 🔒 ครวจสอบ        |
|                                                                                   |                                                                                                    |           | ป ตาวน์โหลด                    |
|                                                                                   | ข้อมูลหลักสูตร                                                                                                    |           |                                |
| ≡: Q  < < <u>1</u> of 2 > >                                                       | - + Automatic Zoom V                                                                                                    |           | ::=                            |
|                                                                                   | MHESI-CISA                                                                                                    | Rev.1     |                                |
|                                                                                   | หลักสูตรวิทยาศาสตรบัณฑิต สาขาวิชาเก<br>(หลักสูตรปรับปรุงปกติ พ.ศ.                                                                                   | ษตรศาสตร์ |                                |
|                                                                                   | ชื่อสถาบันอุตมศึกษา : มหาวิทยาลัยขอนแก่น<br>วิทยาเขต/คณะ/ภาควิชา : คณะเกษตรศาสตร์                                                                   |           |                                |
|                                                                                   | ข้อมูลทั่วไป                                                                                                    |           |                                |
|                                                                                   | <b>1.รหัสและชื่อหลักสูตร :</b><br>ภาษาไทย : หลักสูตรวิทยาศาสตรบัณฑิต สาขาวิชาเกษตรศาสตร์<br>ภาษาอังกฤษ : Bachelor of Science Program in Agriculture |           |                                |
|                                                                                   | 2 ชื่อปริญญาและสาขาวิชา :<br>ชื่อเต็ม (ไทย) : วิทยาศาสตรบัณฑิต<br>สื่อน่อ (ไทย) : วาค ม                                                             |           | •                              |

10. **ไฟล์หลักสูตร** แสดงไฟล์ทั้งหมดที่เกี่ยวข้องกับหลักสูตร รวมไปถึงไฟล์ลงนามผลการพิจารณาจากมติสภา มหาวิทยาลัย ที่เกี่ยวข้องกับการรับรองหลักสูตร

| ลักฎพร / ข้อมูลหลักสูพร                                                                                                 | สถานะ >รอ อ.ผู้รับผิดชอบหลักสูตร |
|----------------------------------------------------------------------------------------------------|----------------------------------|
| อมูลหลักสูตร<br>5 6 7 8 9 10<br>ร้อมูตทั่วไป โครงสร้างหลักสูตร ผลลัพอ์การเรียนรู้ อาจารย์ในหลักสูตร กรุ่มข้อมูลหลักสูตร | 📅 ประเมินสมเอง 🔒 ครวจสอบ         |
| ไฟล์เกี่ยวกับหลักสูตร                                                                                                   |                                  |
| ไฟล์เกี่ยวกับหลักสูตร                                                                                                   |                                  |
| สวนท 1: มหลิภามหาวิทยาลย<br>1. สรวมไหนท                                                                                 |                                  |
| 1/2567                                                                                                    |                                  |
| 2.วันที่ประชุม                                                                                                    |                                  |
| 05/09/2567                                                                                                    |                                  |
| ซึ่งไฟล์ในระบบ : cisa-ucr-pdf-11a5a49f83710a7f72fc012f7.pdf<br># ผู้ลงนามพิจิทัล อื่นเลผู้ลงนามพิจิทัล เวลาลงนาม        |                                  |
| 1 มหาวิทยาลัยขอมแก่ม certifiedgikku.ac.th 12/02/2024 14:04:54<br>ตาวมีในอลไฟล์                                          |                                  |
| ส่วนที่ 2 : ไฟล์เกี่ยวกับหลักสูตร<br>1.เช่มหลักสูตร (WORD)<br>2.เช่มหลักสูตร (PDF)                                      |                                  |
| <b>ชื่อให้ก็โบารบบ</b> : cisa-curr-pdf-ba40818522bde1blc972052d.pdf<br>ดาวมีโหลดไฟล์                                    |                                  |
| 3.สรุปข้อมูลหลักสูตรที่ตะนามแล้ว(PDF)                                                                                   |                                  |
| ชื่อไฟล์ในระบบ: cisa-curr-sum-pdf-a22b1cfab239ceb4b892bad8.pdf<br># ผู้ลงนามสิจิทัล ซึมเลผู้ลงนามสิจิทัล เวลาลงนาม      |                                  |
| 1 มหารทยงหมาน CetuneageAu.au.11 12/02/2024 14:09:34<br>ดาวบันหลไฟล์                                                     |                                  |
| 4_nnekuan (PDF)                                                                                                    |                                  |

### ตรวจสอบสถานะหลักสูตร

เมื่ออยู่ในหน้าต่างข้อมูลหลักสูตร

#### 1. คลิกตรวจสอบ

| MHESI-CISA «           | เจ้าหน้าที่ของสาขาวิชา : มหาวิทยาลัยขอนแก่น/คณะเกษ                  | หตรศาสตร์ 👻 🗘 Refresh Role 🔲 🌻 🎒  |
|------------------------|---------------------------------------------------------------------|-----------------------------------|
| หน้าแรก                | หลักสูตร / ข้อมูลหลักสูตร                                           | สถานะ รอ อ.ผู้รับผิดชอบหลักสูตร   |
| หลักสูตร               | ข้อมลหลักสตร                                                        | 📰 ประเมินตนเอง 🗔 ตรวจสอบ          |
| ทั้งหมด                | U U                                                                 |                                   |
| 👫 จัดเตรียมหลักสูตร    | ข้อมูลทั่วไป โครงสร้างหลักสูตร ผลลัพธ์การเรียนรู้ อาจารย์ในหลักสูตร | ร สรุปข้อมูลหลักสูตร ไฟล์หลักสูตร |
| 👫 รอเจ้าของเรื่องแก้ไข |                                                                     |                                   |
| 🥑 ผ่านการรับรอง        | ข้อมูลหลักสูตร                                                      |                                   |
|                        | สถาบันอุดมศึกษา                                                     |                                   |
|                        | มหาวิทยาลัยขอนแก่น                                                  | •                                 |
|                        | คณะ ภาควิชา/ส                                                       | สาขา                              |
|                        | คณะเกษตรศาสตร์ 🔹 เกษตรศ                                             | ศาสตร์                            |

#### 2. ไฟล์สรุปข้อมูลหลักสูตร

3. แสดงสถานะหลักสูตร

#### 4. เลือกแสดงเฉพาะสถานะหลักสูตร

| MHESI-CISA •                                                                         | เจ้าหน้าที่ของสาขาวิชา : มหาวิทยาลัยขอนแก่น/คณะเกษตรศาสตร์ 👻 🗲 Refresh Role 🔲 🚍 🍧                 |  |  |
|--------------------------------------------------------------------------------------|---------------------------------------------------------------------------------------------------|--|--|
| หน้าแรก                                                                              | หลักสูตร / แก้ไขหลักสูตร / ตรวจสอบ                                                                |  |  |
| หลักสูตร                                                                             | ตรวจสอบ                                                                                           |  |  |
| <ul> <li>ทั้งหมด</li> <li>จัดเตรียมหลักสูตร</li> <li>รอเจ้าของเรื่องแก้ไข</li> </ul> | <ul> <li> </li> <li></li></ul>                                                                    |  |  |
| 🧭 ผ่านการรับรอง                                                                      | 2 # Work Flow Time Comment                                                                        |  |  |
|                                                                                      | 1 รอ อ.ผู้รับผิดชอบ 02/11/2024<br>1 หลักสูตร 17:25:50                                             |  |  |
|                                                                                      | หลักสูตรวิทยาศาสตรบัณฑิต 2 รอ อ.ผู้รับผิดชอบ 24/10/2024<br>สาขาวิชาเกษตรศาสตร์ 1:50:17            |  |  |
|                                                                                      | (หลักสูตรปรับปรุง พ.ศ. 2565) รออธิการบดี/รอง 24/10/2024<br>3 อธิการบดี อนุมัติ 1:15:17<br>ส่ง อว. |  |  |
|                                                                                      | รอนายทะเบียน 24/10/2024<br>4 หลักสูตรของ 24/10/2024<br>สถาบันอุดมศึกษา 1:14:14                    |  |  |

### ประเมินตนเอง

1. คลิกประเมินตนเอง

| MHESI-CISA «           | เจ้าหน้าที่ของสาขาวิชา : มหาวิทยาลัยขอมแก่น/คณะเกษตรศาสตร์ 👻 😋 Refresh Role 🔲 🚍 🔮                       |  |  |
|------------------------|----------------------------------------------------------------------------------------------------|--|--|
| หน้าแรก                | หลักสูตร / ข้อมูลหลักสูตร                                                                               |  |  |
| หลักสูตร               | ข้อมูลหลักสูตร 🛛 📰 ประเมินตนเอง 🕞 ตรวจสอบ                                                               |  |  |
| ทั้งหมด                |                                                                                                    |  |  |
| 👫 จัดเตรียมหลักสูตร    | ข้อมูลทั่วไป โครงสร้างหลักสูตร ผลลัพธ์การเรียนรู้ อาจารย์ในหลักสูตร สรุปข้อมูลหลักสูตร ไฟล์หลักสูตร<br> |  |  |
| 👫 รอเจ้าของเรื่องแก้ไข |                                                                                                    |  |  |
| 🥏 ผ่านการรับรอง        | ข้อมูลหลักสูตร<br>สถาบันอุดมศึกษา                                                                       |  |  |
|                        | มหาวิทยาลัยขอนแก่น 👻                                                                                    |  |  |
|                        | คณะ ภาควิชา/สาขา                                                                                        |  |  |
|                        | คณะเกษตรศาสตร์ 👻 เกษตรศาสตร์ 👻                                                                          |  |  |

2. สามารถเลือกประเมินได้ตามประเด็นที่ปรากฏ

 เมื่อคลิกที่ปุ่มหมายเลข 3 จะปรากฏประเด็นหัวข้อประเมิน เมื่อกดประเมินระบบจะทำการบันทึกให้ อัตโนมัติ

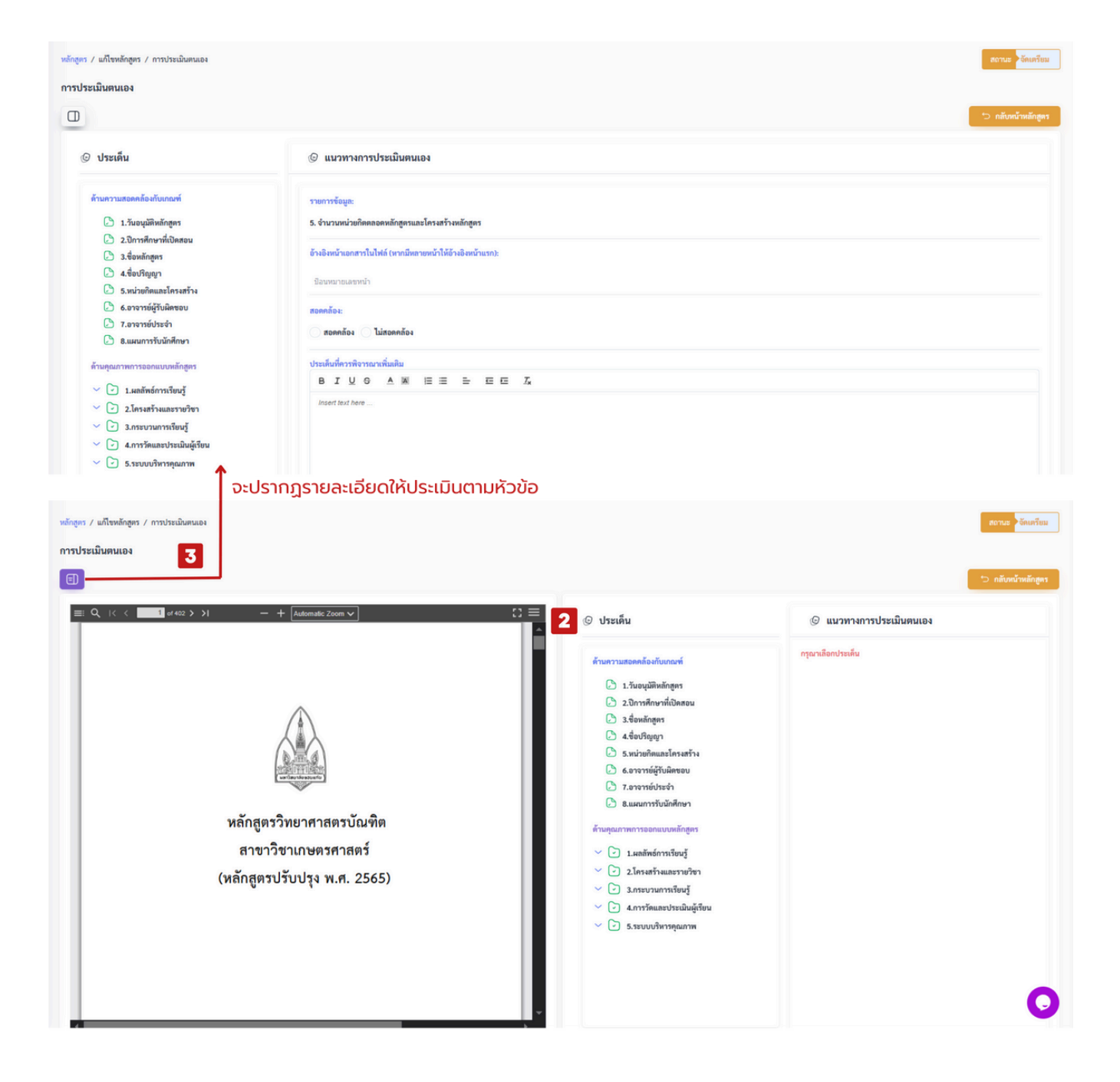

### การแก้ไขข้อมูลหลักสูตร

การแก้ไขข้อมูลสามารถทำได้เฉพาะกรณียังอยู่ในสถานะจัดเตรียมเท่านั้น

- คลิกแถบเมนูจัดเตรียมหลักสูตร
- 2. คลิกรูปสัญลักษณ์ดินสอ เพื่อเข้าสู่หน้าต่างการแก้ไขหลักสูตร

| MHESI-CISA                        | •         |                                     | เจ้าหน้าที่ของสาขาวิชา : มหาวิทยาลัยขอนแก่น | /คณะเกษตรศาสตร์/เกษตรศ 👻     | 😯 Refresh Role | : 📮 🖨             |
|-----------------------------------|-----------|-------------------------------------|---------------------------------------------|------------------------------|----------------|-------------------|
| หน้าแรก                           | หลักสูตร  | / จัดเตรียมหลักสูตร                 |                                             |                              |                |                   |
| หลักสูตร                          | จัดเตรีย  | ยมหลักสูตร                          |                                             |                              |                |                   |
| ทั้งหมด                           |           | ว้าแนวชื่อมวัดสุดร                  |                                             |                              |                |                   |
| 🚦 จัดเตรียมหลักสูตร <b>1</b>      |           | <ul> <li>คนทางอุทสกุลีคว</li> </ul> |                                             | 4                            |                |                   |
| รอเจ้าของเรื่องแก้ไข              | คนหา      | ปหลกสูตร                            |                                             | - เลอกประเภทการจัดทาหลักสูตร | -              | *                 |
| <ul> <li>ผ่านการรับรอง</li> </ul> |           |                                     |                                             |                              | +              | เพิ่มหลักสูตร 🗦 🗄 |
|                                   | ลำดับ     | สถาบันอุดมศึกษา                     | ชื่อหลักสูตร                                | ประเภทการจัดทำหลักสูตร       | ปีหลักสูตร สถา | นะ ดำเนินการ      |
|                                   | 1         | มหาวิทยาลัยขอนแก่น                  | วิทยาศาสตรบัณฑิต สาขาวิชาเกษตรศาสตร์        | หลักสูตรปรับปรุงปกติ         | 2560 จัดเ      | เตรียม            |
|                                   | ทั้งหมด : | : 1 รายการ                          |                                             |                              |                |                   |
|                                   |           |                                     |                                             | > »                          |                |                   |

#### คลิกส่งหลักสูตร

| หลักสูตร / แก้ไขหลักสูตร                                                                                                    | สถานะ >วัดเตรียม                          |
|----------------------------------------------------------------------------------------------------|-------------------------------------------|
| เก้ไขหลักสูตร                                                                                                    | <u>≣⊽</u> ประเมินตนเอง 📿 ส่งหลักสูตร<br>3 |
| ข้อมูลทั่วไป โครงสร้างหลักสูตร ผลลัพธ์การเรียนรู้ อาจารย์ในหลักสูตร สรุปข้อมูลหลักสูตร<br>———————————————————————————————————— | ไฟล์หลักสูตร                              |
| ข้อมูลหลักสูตร                                                                                                    |                                           |
| สถาบันอุดมศึกษา                                                                                                    |                                           |
| มหาวิทยาลัยขอนแก่น                                                                                                    | *                                         |
| คณะ                                                                                                    | ภาควิชา/สาขา                              |
| คณะเกษตรศาสตร์                                                                                                    | เกษตรศาสตร์ 👻                             |
| ประเภทการจัดทำหลักสูตร                                                                                                    | ปีการศึกษาที่เริ่มใช้หลักสูตร             |
| หลักสูตรปรับปรุงปกติ                                                                                                    | 2560                                      |
| ชื่อหลักสูตร (ไทย)                                                                                                    |                                           |
| วิทยาศาสตรบัณฑิต สาขาวิชาเกษตรศาสตร์                                                                                           |                                           |

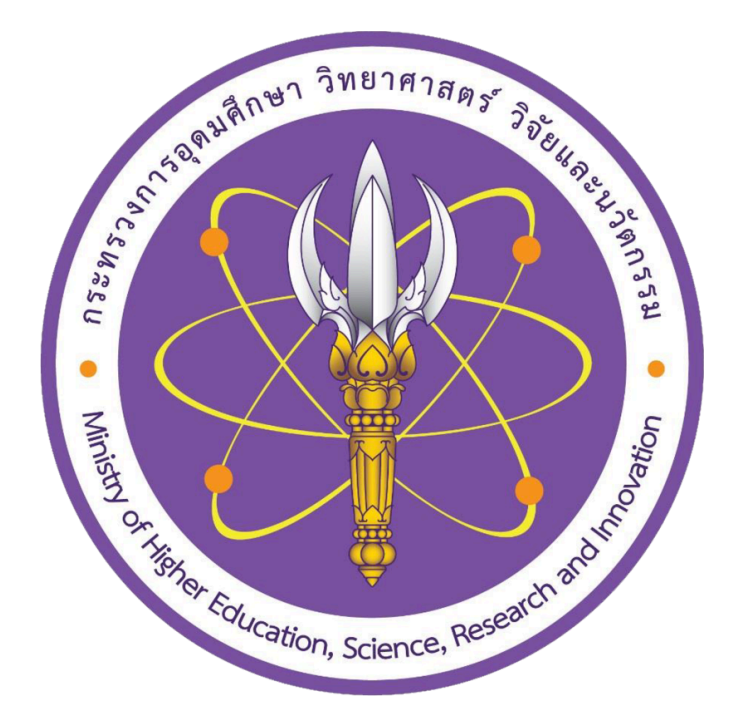